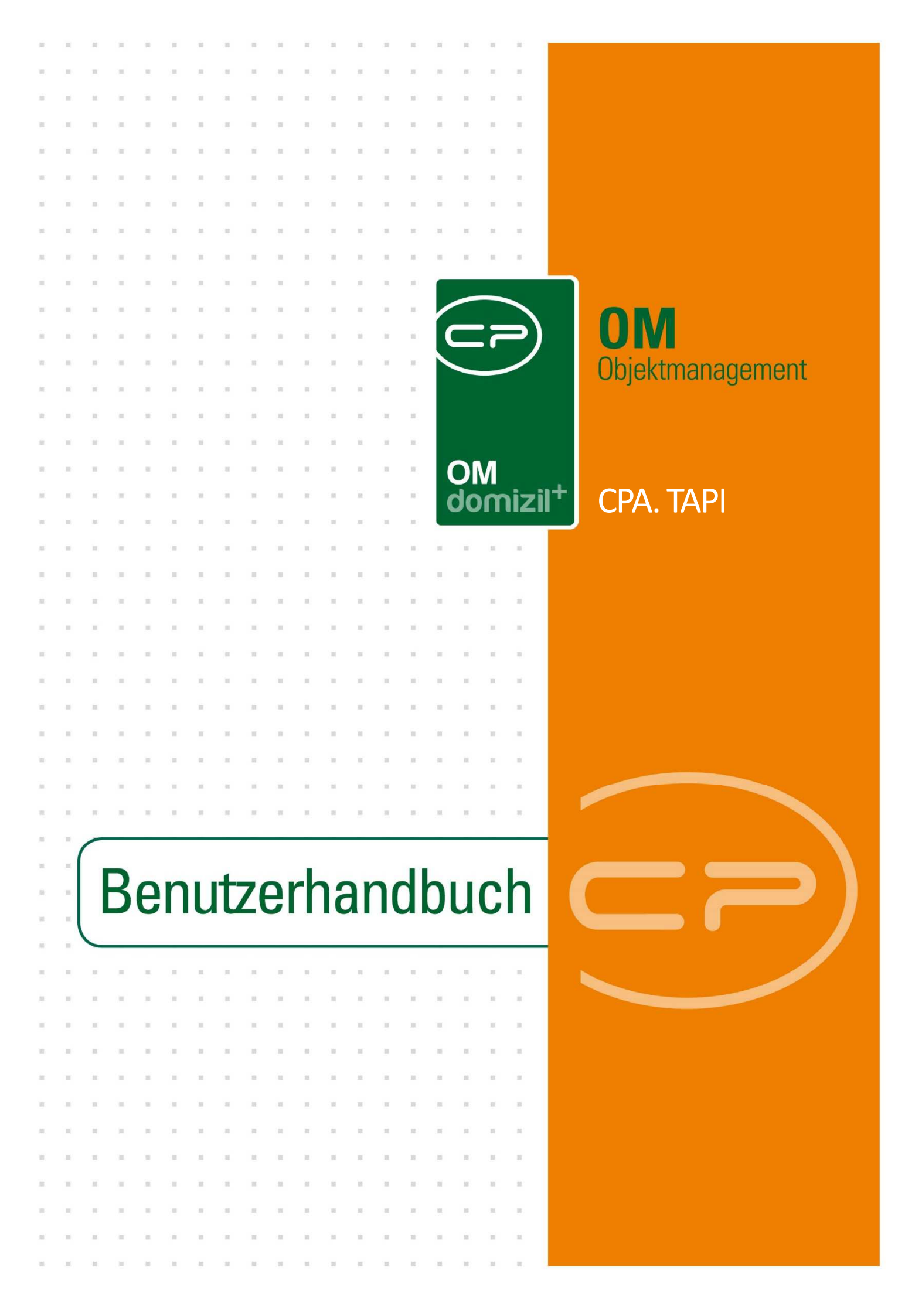

# Inhaltsverzeichnis

| 1.  | Allgemein3                         |
|-----|------------------------------------|
| 2.  | Eingehende Anrufe5                 |
| 3.  | Ausgehende Anrufe6                 |
| 4.  | CPA.TAPI.Client                    |
|     | Symbolleiste11                     |
|     | Einstellungen11                    |
|     | Online/Offline11                   |
|     | Administration12                   |
|     | Beenden13                          |
|     | Register Telefon14                 |
|     | Register Log15                     |
|     | Register Anrufliste16              |
|     | Register Suche17                   |
|     | Register Persönliches Adressbuch17 |
| 5.  | Einstellungen                      |
|     | Register Verbindung20              |
| Abb | ildungsverzeichnis                 |

10 

.

- 11

Benutzerhandbuch CPA TAPI

# 1. Allgemein

Bei der CPA Telefonie Software handelt es sich um eine Anwendung für Telefonanlagen. Unsere Anwendung kann einerseits mit Telephony Application Programming Interface (TAPI) kommunizieren und andererseits mit ACTION-URL und ACTION-URI angesteuert werden (z.B. Yeahlink Telefone). Damit wird das Telefonieren mit Kunden und Partnern sehr viel effizienter und lückenlos nachvollziehbar. Das System registriert alle Telefonate, selbst wenn die Computer nach Dienstschluss heruntergefahren sind. Dafür werden die Daten Ihrer d+-Anwendungen genutzt. Zusätzlich können unter bestimmten Voraussetzungen auch andere Datenbankanwendungen mit der CPA.TAPI verbunden werden, um eine optimale Integration aller im Unternehmen vorhandener Daten zu gewährleisten. Ihnen steht damit nicht nur ein Tool zum Nachvollziehen von Telefonaten zur Verfügung, sondern das System erstellt zusätzlich auf Basis der Fremddatenbanken Ihr eigenes, unternehmensinternes Telefonbuch.

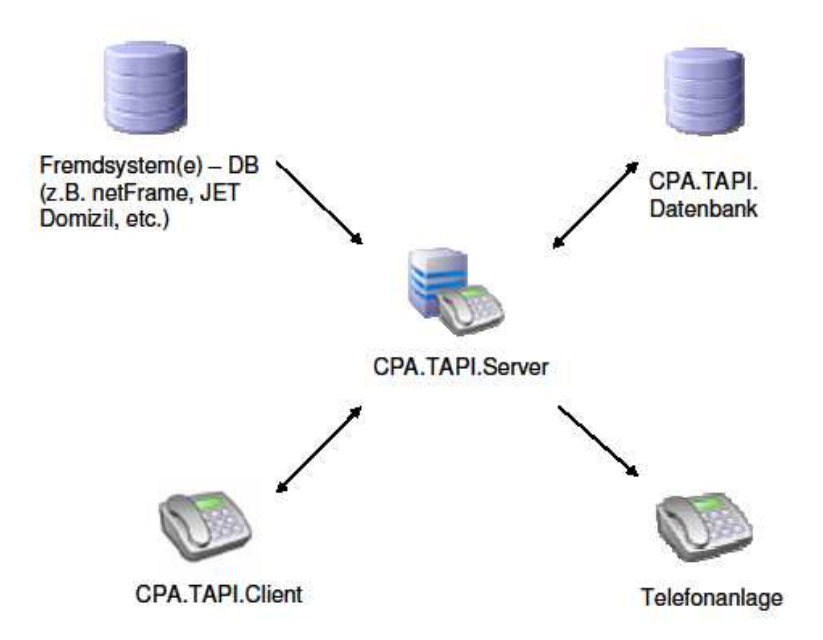

Abbildung 1 - Arbeitsprinzip des CPA.TAPI-Systems

Das System basiert auf dem Client-Server-Prinzip. Das heißt, das auf einem Server installierte Programm CPA.TAPI.Server ist die zentrale Schaltstelle des Systems und für die Kommunikation mit der CPA.TAPI.Datenbank, den Datenbanken der Fremdsysteme (z.B. d+ RW, d+ OM, etc.), der Telefonanlage (über deren TAPI-Treiber bzw. ACTION URL) und den auf den einzelnen Rechnern installierten Clients verantwortlich. Dies hat den Vorteil, dass

|  |      |       |      | 100  |      |      | 10  | 10 | 10 | 10 | 10 | 10 | 10 |   |      | <br> | <br> |      | <br> |    |     |       |     |       |
|--|------|-------|------|------|------|------|-----|----|----|----|----|----|----|---|------|------|------|------|------|----|-----|-------|-----|-------|
|  | Benu | tzerl | hand | dbuc | h CF | PA T | API |    |    |    |    |    |    | 3 |      |      |      |      | Letz | еÄ | nde | rung: | 03/ | /2023 |
|  |      |       |      |      |      |      |     |    |    | 11 | 10 |    |    |   | <br> |      |      | <br> |      |    |     |       |     |       |

der TAPI-Treiber (3th Party TAPI Driver) der Telefonanlage nur auf einem Server installiert werden muss bzw. die Action URLs auf den Telefonen immer den gleichen Aufbau haben und somit zentral provisioniert werden können. Außerdem können so Anrufe auch dann vom Serverprogramm protokolliert werden, wenn der einzelne Client am Arbeitsplatz eines angerufenen Mitarbeiters nicht aktiv ist (zum Beispiel, wenn ein Anruf nach Dienstschluss erfolgt und der Computer bereits heruntergefahren ist).

Bei Anrufen und anderen Ereignissen greift das TAPI-System immer auf seine eigene Datenbank zu, nicht auf die Datenbanken der Fremdsysteme. Die dort liegenden Daten sind also bei allen TAPI-Aktivitäten vor Änderungen geschützt.

Die genaue Arbeit des CPA.TAPI.Servers wird in der technischen Dokumentation zur CPA.TAPI beschrieben. Das hier vorliegende Benutzerhandbuch beschreibt den CPA.TAPI.Client und dessen Benutzung.

Letzte Ä

Letzte Änderung: 03/2023

4

Benutzerhandbuch CPA TAPI

## 2. Eingehende Anrufe

Bei einem eingehenden Anruf wird ein Popup geöffnet, das anzeigt, welche Telefonnummer anruft. Ist die Telefonnummer in der Datenbank hinterlegt, werden auch der dazugehörige Name und die Adresse des Anrufers angezeigt.

Eingehender Anruf: Klingelt 🔌 🗴 Durchwahl: 212 Matthias Prajczer

Benutzerhandbuch CPA TAPI

Abbildung 2 - CPA.TAPI.Client Popup Fenster Anruf

Die Grundlage für die angezeigten Daten bildet die CPA.TAPI.Datenbank, auf die der Server zugreift. Diese wiederum besteht aus den Daten ihrer d+ Datenbank und eventuell weiteren verbundenen Datenbanken.

Ist der CPA.TAPI.Client gerade geöffnet, werden die Anruferinformationen auch in diesem Fenster angezeigt.

Um den Anruf entgegenzunehmen, heben Sie einfach wie gewohnt den Hörer ab. Es besteht auch die Möglichkeit, über die Schaltfläche *Anrufen/Annehmen* im CPA.TAPI-Dialog den Anruf entgegenzunehmen, sofern Ihr installierter TAPI Treiber bzw. die Action-URL diese Funktion unterstützt. Das Beenden des Anrufs erfolgt wie gewöhnlich durch Auflegen des Hörers oder indem Sie auf die Schaltfläche *Auflegen* im CPA.TAPI-Dialog klicken, sofern auch hier Ihr installierter TAPI Treiber diese Funktion unterstützt.

5

## 3. Ausgehende Anrufe

Um einen Anruf zu tätigen, bietet das CPA.TAPI-System mehrere Möglichkeiten.

- Eingabe einer Nummer im Bereich Nummer im Register Telefon:
   Geben Sie die Nummer im Bereich Nummer ein und drücken Sie Enter oder Klicken Sie die Schaltfläche Anrufen/Annehmen .
- 2. Nummer aus Register Anrufliste:

In diesem Register wählen Sie eine Nummer entweder durch Doppelklick auf den Kontakt oder durch Selektieren des Kontakts mittels einfachen Mausklick bzw. Pfeiltasten und anschließendem Drücken von Enter.

3. Nummer aus Register Suche:

Das Wählen in diesem Register funktioniert ebenfalls mittels Doppelklick auf den Kontakt oder durch Selektieren des Kontaktes und anschließendem Drücken auf Enter. Außerdem ist hier das Wählen der Nummer auch durch Klick auf *Anrufen* möglich, wobei die Nummer zuerst selektiert sein muss.

4. Nummer aus Register Persönliches Adressbuch:

Auch hier funktioniert das Wählen mittels Doppelklick auf den Kontakt oder durch Selektieren des Kontaktes und anschließendem Drücken auf Enter. Außerdem ist hier das Wählen der Nummer auch durch Klick auf *Anrufen* möglich, wobei die Nummer zuerst selektiert sein muss.

5. Nummer aus Register Benutzer / Mitarbeiter:

Benutzerhandbuch CPA TAPI

Auch hier funktioniert das Wählen mittels Doppelklick auf den Kontakt oder durch Selektieren des Kontaktes und anschließendem Drücken auf Enter. Außerdem ist hier das Wählen der Nummer auch durch Klick auf *Anrufen* möglich, wobei die Nummer zuerst selektiert sein muss.

6

#### 6. Anruf über Strg+Alt+T:

Mit der Funktion *Hotkey (STRG+ALT+T) verwenden* können Sie aus einer beliebigen Anwendung (z.B. Browser, Word, Excel etc.) eine Nummer wählen. Markieren Sie dazu die gewünschte Nummer und drücken Sie dann die Tasten STRG+ALT+T auf ihrer Tastatur. Weiters können Sie festlegen, ob nach Betätigung des Hotkeys der Tapi Client geöffnet und in den Vordergrund gebracht werden sollte oder nicht.

Anschließend wählt Ihr Telefon die gewünschte Nummer.

Um den Anruf zu beenden, legen Sie wie gewöhnlich den Hörer auf oder klicken Sie die Schaltfläche *Auflegen* Sen an. Der Anruf wird in der Anrufliste mitgeschrieben.

Benutzerhandbuch CPA TAPI

# 4. CPA.TAPI.Client

Der CPA.TAPI.Client ist das Programm, mit dem der Benutzer hauptsächlich arbeitet. Neben der Hauptanwendung für Telefonate bietet die TAPI auch eine Anrufliste zur Nachverfolgung von Telefonaten, die Möglichkeit, nach Kontakten zu suchen und ein persönliches Adressbuch.

In der Fußleiste sehen Sie ganz rechts den Namen bzw. das Kürzel des angemeldeten Benutzers, in der Mitte den Status dieses Nutzers, z.B. Online und ganz rechts den Namen der Leitung welche dem aktuellen Benutzer zugeordnet ist.

| Arrufiliste Suche Persönliches Adressbuch Benutzer / Mitarbeiter     Alle Anrufe Gespräche seit: 01.02.2019 Suche: Suchen     Datum Zeit Nummer Name Dauer/min   Adresse Medlum Typ Quelle   ESTERN 13.34 5 S J   0,031 S J Durchwahl Benutzer   20105.03.2019 13:00 4 M B   0,030.2019 10:03 4 M B   0,030.2019 10:03 4 M B   0,05.03.2019 10:03 4 M B   0,05.03.2019 10:03 4 M B   0,05.03.2019 10:03 4 M B   0,05.03.2019 10:03 4 M B   0,05.03.2019 10:03 4 M B   0,05.03.2019 10:03 4 M B   0,05.03.2019 10:03 4 M B   0,05.03.2019 10:03 4 M B   0,05.03.2019 10:03 4 M B   0,05.03.2019 10:03 4 M B   0,05.03.2019 10:03 4 M B   10.50.3.2019 10:03 4 M B   10.50.3.2019 10:03 4 M B   10.50.3.2019 10:03 4 M B   10.50.3.2019 10:03 7 M B   10.50.3.2019 <th></th> <th>n Anbin</th> <th>dung</th> <th>g (2.0.74.0</th> <th>) RELI</th> <th>EASE BUILD</th> <th></th> <th></th> <th></th> <th></th> <th></th> <th></th> <th></th> <th></th>                                                                                                    |                                                                                                    | n Anbin                                                                                                    | dung         | g (2.0.74.0                                                                                        | ) RELI                                                                        | EASE BUILD                                                                                                    |                                                                                                    |                                                       |                                                                   |                                                                           |                                                                                                    |                                                                                                    |                                                                                |   |
|----------------------------------------------------------------------------------------------------|----------------------------------------------------------------------------------------------------|----------------------------------------------------------------------------------------------------|--------------|----------------------------------------------------------------------------------------------------|-------------------------------------------------------------------------------|----------------------------------------------------------------------------------------------------|----------------------------------------------------------------------------------------------------|-------------------------------------------------------|-------------------------------------------------------------------|---------------------------------------------------------------------------|----------------------------------------------------------------------------------------------------|----------------------------------------------------------------------------------------------------|--------------------------------------------------------------------------------|---|
| Nummer       Image: Suche Persönliches Adressbuch Benutzer / Mitarbeiter         Anrufliste       Suche Persönliches Adressbuch Benutzer / Mitarbeiter         Alle Anrufe       Gespräche seit:       01.02.2019 v       Suche:       Suchen         Datum       Zeit       Nummer       Name       Dauer/min Adresse       Medium       Typ       Quelle         ZESTERN       13.34       5       S       J       0,31       S       J       Durchwahl       Benutzer       PM         2105.03.2019       12:46       5       R       S       0,00       M       B       Durchwahl       Benutzer       PM         2105.03.2019       11:50       4       M       B       0,00       M       B       Durchwahl       Benutzer       PM         2105.03.2019       11:50       4       M       B       0,00       M       B       Durchwahl       Benutzer       PM         2105.03.2019       09:03       4       M       B       0,00       M       B       Durchwahl       Benutzer       PM         2105.03.2019       09:03       4       M       B       0,07       M       B       Durchwahl       Benutzer       PM         2105                                                                                                    | elefon Log                                                                                                    | 33                                                                                                    |              | 22 (                                                                                               | Ð                                                                             | -43                                                                                                    |                                                                                                    |                                                       |                                                                   |                                                                           |                                                                                                    |                                                                                                    |                                                                                |   |
| Anrufiste       Suche       Persönliches Adressbuch       Benutzer / Mitarbeiter         Alle Anrufe       Gespräche seit:       01.02.2019       Suche:       Suchen         Datum       Zeit       Nummer       Name       Dauer/min       Adresse       Medium       Typ       Quelle         SESTERN       13:34       S       S       J       0,31 S       J       Durchwahl       Benutzer       PM         DI 05.03.2019       13:00       4       M       B       0,28 M       B       Durchwahl       Benutzer       PM         DI 05.03.2019       10:103       4       M       B       0,00 M       B       Durchwahl       Benutzer       PM         DI 05.03.2019       10:03       4       M       B       0,97 M       B       Durchwahl       Benutzer       PM         DI 05.03.2019       09:19 4       M       B       0,97 M       B       Durchwahl       Benutzer       PM         DI 05.03.2019       09:19 4       M       B       0,97 M       B       Durchwahl       Benutzer       PM         DI 05.03.2019       09:19 4       M       B       0,13 M       B       Durchwahl       Benutzer       PM                                                                                                    | Nummer                                                                                                    |                                                                                                    |              |                                                                                                    |                                                                               |                                                                                                    | <u>s</u>                                                                                                    | \$                                                    |                                                                   | 5                                                                         |                                                                                                    |                                                                                                    |                                                                                |   |
| Anrufiste       Suche       Persönliches Adressbuch       Benutzer / Mitarbeiter         Alle Anrufe       Gespräche seit:       01.02.2019       Suche:       Suchen         Datum       Zeit       Nummer       Name       Dauer/min       Adresse       Medium       Typ       Quelle         SESTERN       13:34       S       S       J       0,31 S       J       Durchwahl       Benutzer       PM         D1 05.03.2019       13:00       4       M       B       0,28 M       B       Durchwahl       Benutzer       PM         D1 05.03.2019       11:00       4       M       B       0,00 M       B       Durchwahl       Benutzer       PM         D1 05.03.2019       10:03       4       M       B       0,00 M       B       Durchwahl       Benutzer       PM         D1 05.03.2019       10:03       4       M       B       0,00 M       B       Durchwahl       Benutzer       PM         D1 05.03.2019       9:9:12       6       C       V       1,20 C       V       Durchwahl       Benutzer       PM         D1 05.03.2019       9:14       M       B       0,13 M       B       Durchwahl       Benutzer                                                                                                    |                                                                                                    | Th:                                                                                                    |              |                                                                                                    |                                                                               | 1                                                                                                    |                                                                                                    |                                                       |                                                                   |                                                                           |                                                                                                    |                                                                                                    |                                                                                |   |
| Anrufiste Suche Persönliches Adressbuch Benutzer / Mitarbeiter           Alle Anrufe         Gespräche seit:         01.02.2019         Sucher:         Suchen           Jatum         Zeit         Nummer         Name         Dauer/min         Adresse         Medium         Typ         Quelle           SESTERN         13:34         5         S         J         0,31         S         J         Durchwahl         Benutzer         PM           DI 05.03.2019         12:46         5         R         S         0,07         R         S         Durchwahl         Benutzer         PM           D1 05.03.2019         12:46         5         R         S         0,07         R         Durchwahl         Benutzer         PM           D1 05.03.2019         11:50         4         M         B         0,00         M         B         Durchwahl         Benutzer         PM           D1 05.03.2019         10:03         4         M         B         0,50         M         B         Durchwahl         Benutzer         PM           D1 05.03.2019         10:03         4         M         B         0,97         M         B         Durchwahl         Benutzer         PM           D1 05.03.2019                                                                                                    |                                                                                                    |                                                                                                    |              |                                                                                                    |                                                                               |                                                                                                    |                                                                                                    |                                                       |                                                                   |                                                                           |                                                                                                    |                                                                                                    |                                                                                |   |
| nrufiste Suche Persönliches Adressbuch Benutzer / Mitarbeiter<br>Alle Anrufe ✓ Gespräche seit: 01.02.2019 ✓ Suche: Suchen<br>atum Zeit Nummer Name Dauer/min Adresse Medium Typ Quelle<br>ESTERN 13:34 ♦ 5 S J 0,31 S J Durchwahl Benutzer PM<br>105.03.2019 13:00 ♀ 4 M B 0,28 M B Durchwahl Benutzer PM<br>105.03.2019 12:46 ♀ 5 R S 0,07 R S Durchwahl Benutzer PM<br>105.03.2019 11:50 ♀ 4 M B 0,50 M B Durchwahl Benutzer PM<br>105.03.2019 10:03 ♀ 4 M B 0,50 M B Durchwahl Benutzer PM<br>105.03.2019 09:25 ♀ 6 C V 1,20 C V Durchwahl Benutzer PM<br>105.03.2019 09:25 ♀ 6 C V 1,20 C V Durchwahl Benutzer PM<br>105.03.2019 09:99 ♀ 4 M B 0,97 M B Durchwahl Benutzer PM<br>105.03.2019 09:99 ♀ 4 M B 0,13 M B Durchwahl Benutzer PM<br>105.03.2019 14:57 ♀ 4 M B 0,22 M B Durchwahl Benutzer PM<br>1004.03.2019 14:57 ♀ 4 M B 0,22 M B Durchwahl Benutzer PM<br>1004.03.2019 14:10 ♀ 7 M S 1,05 M S Durchwahl Benutzer PM<br>1004.03.2019 13:32 ♀ 7 M S 0,99 M S Durchwahl Benutzer PM                                                                                                    |                                                                                                    |                                                                                                    |              |                                                                                                    |                                                                               |                                                                                                    |                                                                                                    |                                                       |                                                                   |                                                                           |                                                                                                    |                                                                                                    |                                                                                |   |
| nrufliste Suche Persönliches Adressbuch Benutzer / Mitarbeiter<br>Alle Anrufe Gespräche seit: 01.02.2019 ✓ Suche: Suchen<br>atum Zeit Nummer Name Dauer/min Adresse Medium Typ Quelle<br>ESTERN 13:34 ♥ 5 S J 0,31 S J Durchwahl Benutzer PM<br>I 05.03.2019 13:00 ♥ 4 M B 0,28 M B Durchwahl Benutzer PM<br>I 05.03.2019 12:46 ♥ 5 R S 0,07 R S Durchwahl Benutzer PM<br>I 05.03.2019 11:50 ♥ 4 M B 0,00 M B Durchwahl Benutzer PM<br>I 05.03.2019 10:03 ♥ 4 M B 0,00 M B Durchwahl Benutzer PM<br>I 05.03.2019 10:03 ♥ 4 M B 0,00 M B Durchwahl Benutzer PM<br>I 05.03.2019 09:25 ♥ 6 C V 1,20 C V Durchwahl Benutzer PM<br>I 05.03.2019 09:25 ♥ 6 C V 1,20 C V Durchwahl Benutzer PM<br>I 05.03.2019 09:25 ♥ 6 C V 1,20 C V Durchwahl Benutzer PM<br>I 05.03.2019 09:09 ♥ 4 M B 0,97 M B Durchwahl Benutzer PM<br>I 05.03.2019 19:09 ♥ 4 M B 0,97 M B Durchwahl Benutzer PM<br>I 05.03.2019 19:19 ♥ 4 M B 0,97 M B Durchwahl Benutzer PM<br>I 05.03.2019 19:25 ♥ 6 C V 1,20 C V Durchwahl Benutzer PM<br>I 05.03.2019 19:19 ♥ 4 M B 0,97 M B Durchwahl Benutzer PM<br>I 05.03.2019 19:19 ♥ 4 M B 0,97 M B Durchwahl Benutzer PM<br>I 05.03.2019 19:19 ♥ 4 M B 0,97 M B Durchwahl Benutzer PM<br>I 05.03.2019 19:19 ♥ 4 M B 0,97 M B Durchwahl Benutzer PM<br>I 05.03.2019 19:19 ♥ 4 M B 0,97 M B Durchwahl Benutzer PM<br>I 05.03.2019 19:19 ♥ 4 M B 0,97 M B Durchwahl Benutzer PM<br>I 05.03.2019 19:19 ♥ 4 M B 0,97 M B Durchwahl Benutzer PM<br>I 05.03.2019 19:19 ♥ 7 M S 1,05 M S Durchwahl Benutzer PM<br>I 00.4.03.2019 13:32 ♥ 7 M S 0,99 M S Durchwahl Benutzer PM |                                                                                                    |                                                                                                    |              |                                                                                                    |                                                                               |                                                                                                    |                                                                                                    |                                                       |                                                                   |                                                                           |                                                                                                    |                                                                                                    |                                                                                |   |
| nrufliste Suche Persönliches Adressbuch Benutzer / Mitarbeiter<br>Alle Anrufe Cespräche seit: 01.02.2019 ✓ Suche: Suchen<br>atum Zeit Nummer Name Dauer/min Adresse Medium Typ Quelle<br>ESTERN 13:34 ♥ 5 S J 0,31 S J Durchwahl Benutzer PM<br>105.03.2019 13:00 ♥ 4 M B 0,28 M B Durchwahl Benutzer PM<br>105.03.2019 12:46 ♥ 5 R S 0,07 R S Durchwahl Benutzer PM<br>105.03.2019 11:50 ♥ 4 M B 0,00 M B Durchwahl Benutzer PM<br>105.03.2019 10:03 ♥ 4 M B 0,50 M B Durchwahl Benutzer PM<br>105.03.2019 09:25 ♥ 6 C V 1,20 C V Durchwahl Benutzer PM<br>105.03.2019 09:19 ♥ 4 M B 0,97 M B Durchwahl Benutzer PM<br>105.03.2019 09:19 ♥ 4 M B 0,97 M B Durchwahl Benutzer PM<br>105.03.2019 09:19 ♥ 4 M B 0,13 M B Durchwahl Benutzer PM<br>105.03.2019 14:57 ♥ 4 M B 0,22 M B Durchwahl Benutzer PM<br>10 04.03.2019 14:10 ♥ 7 M S 1,05 M S Durchwahl Benutzer PM<br>10 04.03.2019 14:10 ♥ 7 M S 0,99 M S Durchwahl Benutzer PM                                                                                                    |                                                                                                    |                                                                                                    |              |                                                                                                    |                                                                               |                                                                                                    |                                                                                                    |                                                       |                                                                   |                                                                           |                                                                                                    |                                                                                                    |                                                                                |   |
| Suche       Persönliches Adressbuch       Benutzer / Mitarbeiter         Alle Anrufe       Gespräche seit:       01.02.2019       Suche:       Suchen         atum       Zeit       Nummer       Name       Dauer/min       Adresse       Medium       Typ       Quelle         ESTERN       13:34       5       S       J       0,31 S       J       Durchwahl       Benutzer       PM         I 05.03.2019       13:00       4       M       B       0,28 M       B       Durchwahl       Benutzer       PM         I 05.03.2019       12:46       5       R       S       0,07 R       S       Durchwahl       Benutzer       PM         I 05.03.2019       11:50       4       M       B       0,00 M       B       Durchwahl       Benutzer       PM         I 05.03.2019       10:03       4       M       B       0,50 M       B       Durchwahl       Benutzer       PM         I 05.03.2019       9:9:15       6       C       V       1,20 C       V       Durchwahl       Benutzer       PM         I 05.03.2019       9:9:19       4       M       B       0,713 M       B       Durchwahl       Benutzer       PM </th <th></th> <th></th> <th></th> <th></th> <th></th> <th></th> <th></th> <th></th> <th></th> <th></th> <th></th> <th></th> <th></th> <th></th>                                                                                                    |                                                                                                    |                                                                                                    |              |                                                                                                    |                                                                               |                                                                                                    |                                                                                                    |                                                       |                                                                   |                                                                           |                                                                                                    |                                                                                                    |                                                                                |   |
| Alle Anrufe       Gespräche seit:       01.02.2019       Suche:       Suchen         atum       Zeit       Nummer       Name       Dauer/min       Adresse       Medium       Typ       Quelle         ESTERN       13:34       5       S       J       0,31       S       J       Durchwahl       Benutzer       PM         I 05.03.2019       13:00       4       M       B       0,28       M       B       Durchwahl       Benutzer       PM         I 05.03.2019       12:46       5       R       S       0,07       R       S       Durchwahl       Benutzer       PM         I 05.03.2019       11:50       4       M       B       0,00       M       B       Durchwahl       Benutzer       PM         I 05.03.2019       10:03       4       M       B       0,50       M       B       Durchwahl       Benutzer       PM         I 05.03.2019       09:25       6       C       V       1,20       C       V       Durchwahl       Benutzer       PM         I 05.03.2019       09:19       4       M       B       0,13       M       Durchwahl       Benutzer       PM <td< th=""><th>220</th><th></th><th></th><th></th><th></th><th></th><th></th><th></th><th></th><th></th><th></th><th></th><th></th><th>-</th></td<>                                                                                                    | 220                                                                                                    |                                                                                                    |              |                                                                                                    |                                                                               |                                                                                                    |                                                                                                    |                                                       |                                                                   |                                                                           |                                                                                                    |                                                                                                    |                                                                                | - |
| Value       Zeit       Nummer       Name       Dauer/min       Adresse       Medium       Typ       Quelle         Value       S       S       J       0,31       S       J       Durchwahl       Benutzer       PM         VI 05.03.2019       13:00       4       M       B       0,28       M       B       Durchwahl       Benutzer       PM         VI 05.03.2019       12:46       5       R       S       0,07       R       S       Durchwahl       Benutzer       PM         VI 05.03.2019       11:50       4       M       B       0,00       M       B       Durchwahl       Benutzer       PM         VI 05.03.2019       10:03       4       M       B       0,00       M       B       Durchwahl       Benutzer       PM         VI 05.03.2019       09:125       6       C       V       1,20       C       V       Durchwahl       Benutzer       PM         VI 05.03.2019       09:19       4       M       B       0,97       M       Durchwahl       Benutzer       PM         VI 05.03.2019       09:09       4       M       B       0,13       M       Durchwahl       <                                                                                                    | nrufliste Suc                                                                                                    | che Per                                                                                                    | sönlig       | ches Adres                                                                                         | shuch                                                                         | Benutzer / M                                                                                                    | litarbeiter                                                                                                    |                                                       |                                                                   |                                                                           |                                                                                                    |                                                                                                    |                                                                                |   |
| BESTERN       13:34       5       S       J       0,31 S       J       Durchwahl       Benutzer       PM         DI 05.03.2019       13:00       4       M       B       0,28 M       B       Durchwahl       Benutzer       PM         DI 05.03.2019       12:46       5       R       S       0,07 R       S       Durchwahl       Benutzer       PM         DI 05.03.2019       12:46       5       R       S       0,07 R       S       Durchwahl       Benutzer       PM         DI 05.03.2019       11:50       4       M       B       0,00 M       B       Durchwahl       Benutzer       PM         DI 05.03.2019       10:03       4       M       B       0,50 M       B       Durchwahl       Benutzer       PM         DI 05.03.2019       09:25       6       C       V       1,20 C       V       Durchwahl       Benutzer       PM         DI 05.03.2019       09:19       4       M       B       0,97 M       B       Durchwahl       Benutzer       PM         DI 05.03.2019       09:09       4       M       B       0,13 M       B       Durchwahl       Benutzer       PM <t< th=""><th>Anrufliste Suc</th><th>che Per</th><th>sönli</th><th>ches Adres</th><th>sbuch</th><th>01.02.2019</th><th>litarbeiter</th><th></th><th></th><th></th><th>Sucher</th><th>1</th><th></th><th></th></t<>                                                                                                    | Anrufliste Suc                                                                                                    | che Per                                                                                                    | sönli        | ches Adres                                                                                         | sbuch                                                                         | 01.02.2019                                                                                                    | litarbeiter                                                                                                    |                                                       |                                                                   |                                                                           | Sucher                                                                                                    | 1                                                                                                    |                                                                                |   |
| I 05.03.2019       13:00       4       M       B       0,28 M       B       Durchwahl       Benutzer       PM         I 05.03.2019       12:46       5       R       S       0,07 R       S       Durchwahl       Benutzer       PM         I 05.03.2019       11:50       4       M       B       0,00 M       B       Durchwahl       Benutzer       PM         I 05.03.2019       10:03       4       M       B       0,50 M       B       Durchwahl       Benutzer       PM         I 05.03.2019       09:25       6       C       V       1,20 C       V       Durchwahl       Benutzer       PM         I 05.03.2019       09:19       4       M       B       0,97 M       B       Durchwahl       Benutzer       PM         I 05.03.2019       09:19       4       M       B       0,13 M       B       Durchwahl       Benutzer       PM         I 05.03.2019       09:09       4       M       B       0,22 M       B       Durchwahl       Benutzer       PM         I 00.40.03.2019       14:57       4       M       B       0,22 M       B       Durchwahl       Benutzer       PM <t< td=""><td>nrufliste Su<br/>Alle Anrufe<br/>atum</td><td>che Per</td><td>v (</td><td>ches Adres<br/>Gespräche<br/>Nummer</td><td>sbuch<br/>seit:<br/>Nan</td><td>0 Benutzer / M</td><td>litarbeiter</td><td>Adr</td><td>resse</td><td>Med</td><td>Sucher</td><td>Тур</td><td>Ouelle</td><td></td></t<>                                                                                                    | nrufliste Su<br>Alle Anrufe<br>atum                                                                                                    | che Per                                                                                                    | v (          | ches Adres<br>Gespräche<br>Nummer                                                                  | sbuch<br>seit:<br>Nan                                                         | 0 Benutzer / M                                                                                                    | litarbeiter                                                                                                    | Adr                                                   | resse                                                             | Med                                                                       | Sucher                                                                                                    | Тур                                                                                                    | Ouelle                                                                         |   |
| I 05.03.2019       12:46       5       R       S       0,07 R       S       Durchwahl       Benutzer       PM         I 05.03.2019       11:50       4       M       B       0,00 M       B       Durchwahl       Benutzer       PM         I 05.03.2019       11:50       4       M       B       0,50 M       B       Durchwahl       Benutzer       PM         I 05.03.2019       09:25       6       C       V       1,20 C       V       Durchwahl       Benutzer       PM         I 05.03.2019       09:19       4       M       B       0,97 M       B       Durchwahl       Benutzer       PM         I 05.03.2019       09:19       4       M       B       0,97 M       B       Durchwahl       Benutzer       PM         I 05.03.2019       09:09       4       M       B       0,13 M       B       Durchwahl       Benutzer       PM         I 00:04.03.2019       14:57       4       M       B       0,22 M       B       Durchwahl       Benutzer       PM         I 00:04.03.2019       14:10       7       M       S       1,05 M       S       Durchwahl       Benutzer       PM                                                                                                    | nrufliste Suc<br>Alle Anrufe<br>atum<br>ESTERN                                                                                                    | che Per<br>Zeit<br>13:34                                                                                                    | sönli<br>v ( | ches Adres<br>Gespräche<br>Nummer<br>5                                                             | seit:<br>Nan<br>S                                                             | Benutzer / M<br>01.02.2019<br>ne<br>J                                                                                                    | V Suche:<br>Dauer/min                                                                                                    | Adr<br>S                                              | resse<br>J                                                        | Mec                                                                       | Sucher<br>lium                                                                                                    | Typ<br>Benutzer                                                                                                    | Quelle                                                                         |   |
| I 05.03.2019       11:50       4       M       B       0,00 M       B       Durchwahl       Benutzer       PM         I 05.03.2019       10:03       4       M       B       0,50 M       B       Durchwahl       Benutzer       PM         I 05.03.2019       09:25       6       C       V       1,20 C       V       Durchwahl       Benutzer       PM         I 05.03.2019       09:19       4       M       B       0,97 M       B       Durchwahl       Benutzer       PM         I 05.03.2019       09:09       4       M       B       0,13 M       B       Durchwahl       Benutzer       PM         I 05.03.2019       09:09       4       M       B       0,13 M       B       Durchwahl       Benutzer       PM         I 05.03.2019       14:57       4       M       B       0,22 M       B       Durchwahl       Benutzer       PM         I 00 04.03.2019       14:10       7       M       S       1,05 M       S       Durchwahl       Benutzer       PM         I 00 04.03.2019       13:32       7       M       S       0,99 M       S       Durchwahl       Benutzer       PM    <                                                                                                    | Alle Anrufe<br>Alle Anrufe<br>Natum<br>ESTERN<br>1 05.03.2019                                                                                                    | che Per<br>Zeit<br>13:34<br>13:00                                                                                                    | rsönlid      | ches Adres<br>Gespräche<br>Nummer<br>5<br>4                                                        | seit:<br>Nan<br>S<br>M                                                        | Benutzer / M<br>01.02.2019<br>ne<br>J<br>B                                                                                                    | V Suche:<br>Dauer/min<br>0,31<br>0,28                                                                                                    | Adr<br>S<br>M                                         | resse<br>J<br>B                                                   | Med                                                                       | Sucher<br>lium<br>chwahl<br>chwahl                                                                                 | Typ<br>Benutzer<br>Benutzer                                                                                                    | Quelle<br>PM<br>PM                                                             |   |
| I 05.03.2019       10:03       →       4       M       B       0,50 M       B       Durchwahl       Benutzer       PM         I 05.03.2019       09:25       ↓       6       C       V       1,20 C       V       Durchwahl       Benutzer       PM         I 05.03.2019       09:19       ↓       4       M       B       0,97 M       B       Durchwahl       Benutzer       PM         I 05.03.2019       09:09       ↓       4       M       B       0,13 M       B       Durchwahl       Benutzer       PM         I 05.03.2019       09:09       ↓       4       M       B       0,13 M       B       Durchwahl       Benutzer       PM         I 00.40.3.2019       14:57       ↓       4       M       B       0,22 M       B       Durchwahl       Benutzer       PM         I 00.40.3.2019       14:10       ↓       7       M       S       1,05 M       S       Durchwahl       Benutzer       PM         I 00.40.3.2019       13:32       ↓       7       M       S       0,99 M       S       Durchwahl       Benutzer       PM                                                                                                    | nrufliste Sur<br>Alle Anrufe<br>atum<br>ESTERN<br>I 05.03.2019<br>I 05.03.2019                                                                                                    | che Per<br>Zeit<br>13:34<br>13:00<br>12:46                                                                                                    | rsönlik      | ches Adres<br>Gespräche<br>Nummer<br>5<br>4<br>5                                                   | seit:<br>Nan<br>S<br>M<br>R                                                   | Benutzer / M<br>01.02.2019<br>ne<br>J<br>B<br>S                                                                                                    | iitarbeiter<br>✓ Suche:<br>Dauer/min<br>0,31<br>0,28<br>0,07                                                                                                    | Adr<br>S<br>M<br>R                                    | resse<br>J<br>B<br>S                                              | Mec<br>Dur<br>Dur<br>Dur                                                  | Sucher<br>lium<br>chwahl<br>chwahl<br>chwahl                                                                       | Typ<br>Benutzer<br>Benutzer<br>Benutzer                                                                                                    | Quelle<br>PM<br>PM<br>PM                                                       |   |
| I 05.03.2019       09:25       4       M       B       0,97 M       B       Durchwahl       Benutzer       PM         I 05.03.2019       09:19       4       M       B       0,97 M       B       Durchwahl       Benutzer       PM         I 05.03.2019       09:09       4       M       B       0,13 M       B       Durchwahl       Benutzer       PM         I 00.04.03.2019       14:57       4       M       B       0,22 M       B       Durchwahl       Benutzer       PM         I 00.04.03.2019       14:10       7       M       S       1,05 M       S       Durchwahl       Benutzer       PM         I 00.04.03.2019       13:32       7       M       S       0,99 M       S       Durchwahl       Benutzer       PM         I 00.04.03.2019       13:32       7       M       S       0,99 M       S       Durchwahl       Benutzer       PM                                                                                                    | nrufliste Sur<br>Alle Anrufe<br>atum<br>ESTERN<br>I 05.03.2019<br>I 05.03.2019<br>I 05.03.2019                                                                                                    | Che Per<br>Zeit<br>13:34<br>13:00<br>12:46<br>11:50                                                                                                    | sönlin       | ches Adres<br>Gespräche<br>Nummer<br>5<br>4<br>5<br>4<br>5<br>4                                    | seit:<br>Nan<br>S<br>M<br>R<br>M                                              | Benutzer / M<br>01.02.2019<br>ne<br>J<br>B<br>S<br>B<br>B                                                                                                    | ittarbeiter<br>✓ Suche: □<br>Dauer/min<br>0,31<br>0,28<br>0,07<br>0,00                                                                                                    | Adr<br>S<br>M<br>R                                    | resse<br>J<br>B<br>S<br>B                                         | Mec<br>Dur<br>Dur<br>Dur<br>Dur                                           | Sucher<br>lium<br>chwahl<br>chwahl<br>chwahl<br>chwahl                                                             | Typ<br>Benutzer<br>Benutzer<br>Benutzer<br>Benutzer                                                                                                    | Quelle<br>PM<br>PM<br>PM                                                       |   |
| I 05.03.2019       09:19       4       M       B       0,97 M       B       Durchwahl       Benutzer       PM         I 05.03.2019       09:09       4       M       B       0,13 M       B       Durchwahl       Benutzer       PM         I 00 04.03.2019       14:57       4       M       B       0,22 M       B       Durchwahl       Benutzer       PM         I 00 04.03.2019       14:10       7       M       S       1,05 M       S       Durchwahl       Benutzer       PM         I 00 04.03.2019       13:32       7       M       S       0,99 M       S       Durchwahl       Benutzer       PM         I 00 04.03.2019       13:32       7       M       S       0,99 M       S       Durchwahl       Benutzer       PM                                                                                                    | Alle Anrufe<br>atum<br>ESTERN<br>I 05.03.2019<br>I 05.03.2019<br>I 05.03.2019<br>I 05.03.2019                                                                                                    | Che Per<br>Zeit<br>13:34<br>13:00<br>12:46<br>11:50<br>10:03                                                                                                    |              | ches Adres<br>Gespräche<br>Nummer<br>5<br>4<br>5<br>4<br>5<br>4<br>4<br>4                          | seit:<br>Nan<br>S<br>M<br>R<br>M<br>M                                         | Benutzer / M<br>01.02.2019<br>ne<br>J<br>B<br>S<br>S<br>B<br>B<br>B                                                                                                    | ✓ Suche: □<br>Dauer/min<br>0,31<br>0,28<br>0,07<br>0,00<br>0,50                                                                                                    | Adr<br>S<br>M<br>R<br>M                               | resse<br>J<br>B<br>S<br>B<br>B<br>B                               | Mec<br>Dur<br>Dur<br>Dur<br>Dur<br>Dur                                    | Sucher<br>lium<br>chwahl<br>chwahl<br>chwahl<br>chwahl<br>chwahl                                                   | Typ<br>Benutzer<br>Benutzer<br>Benutzer<br>Benutzer<br>Benutzer                                                                                                    | Quelle<br>PM<br>PM<br>PM<br>PM<br>PM                                           |   |
| 01 05.03.2019       09:09       4       M       B       0,13 M       B       Durchwahl       Benutzer       PM         10 04.03.2019       14:57       4       M       B       0,22 M       B       Durchwahl       Benutzer       PM         10 04.03.2019       14:10       7       M       S       1,05 M       S       Durchwahl       Benutzer       PM         10 04.03.2019       13:32       7       M       S       0,99 M       S       Durchwahl       Benutzer       PM         10 04.03.2019       13:32       7       M       S       0,99 M       S       Durchwahl       Benutzer       PM         10 04.03.2019       13:32       7       M       S       0,99 M       S       Durchwahl       Benutzer       PM                                                                                                    | Alle Anrufiste Sur<br>Alle Anrufe<br>Datum<br>SESTERN<br>DI 05.03.2019<br>DI 05.03.2019<br>DI 05.03.2019<br>DI 05.03.2019<br>DI 05.03.2019                                                                                                   | Che Per<br>Zeit<br>13:34<br>13:00<br>12:46<br>11:50<br>10:03<br>09:25                                                                                                    |              | ches Adres<br>Gespräche<br>Nummer<br>5<br>4<br>5<br>4<br>4<br>6                                    | seit:<br>Nan<br>S<br>M<br>R<br>R<br>M<br>C                                    | Benutzer / M<br>01.02.2019<br>ne<br>J<br>B<br>S<br>B<br>B<br>B<br>V                                                                                                    | ✓ Suche: □<br>Dauer/min<br>0,31<br>0,28<br>0,07<br>0,00<br>0,50<br>1,20                                                                                                    | Adr<br>S<br>M<br>R<br>M<br>C                          | resse<br>J<br>B<br>S<br>B<br>B<br>V                               | Mec<br>Dur<br>Dur<br>Dur<br>Dur<br>Dur<br>Dur                             | Sucher<br>lium<br>chwahl<br>chwahl<br>chwahl<br>chwahl<br>chwahl                                                   | Typ<br>Benutzer<br>Benutzer<br>Benutzer<br>Benutzer<br>Benutzer<br>Benutzer                                                                                                 | Quelle<br>PM<br>PM<br>PM<br>PM<br>PM<br>PM                                     |   |
| 40 04.03.2019 14:57       4       M       B       0,22 M       B       Durchwahl       Benutzer       PM         40 04.03.2019 14:10       7       M       S       1,05 M       S       Durchwahl       Benutzer       PM         40 04.03.2019 13:32       7       M       S       0,99 M       S       Durchwahl       Benutzer       PM         40 04.03.2019 13:32       7       M       S       0,99 M       S       Durchwahl       Benutzer       PM         40 04.03.2019 13:32       7       M       S       0,99 M       S       Durchwahl       Benutzer       PM         40 04.03.2019 13:32       7       M       S       0,99 M       S       Durchwahl       Benutzer       PM                                                                                                    | Anrufliste Sur<br>Alle Anrufe<br>Datum<br>SESTERN<br>DI 05.03.2019<br>DI 05.03.2019<br>DI 05.03.2019<br>DI 05.03.2019<br>DI 05.03.2019<br>DI 05.03.2019                                                                                      | Zeit<br>13:34<br>13:00<br>12:46<br>11:50<br>10:03<br>09:25<br>09:19                                                                                                    |              | ches Adres<br>Gespräche<br>Nummer<br>5<br>4<br>5<br>4<br>5<br>4<br>4<br>6<br>4<br>4<br>6           | seit:<br>Nan<br>S<br>M<br>R<br>R<br>M<br>C<br>M                               | Benutzer / M<br>01.02.2019<br>ne<br>J<br>B<br>S<br>B<br>B<br>V<br>B                                                                                                    | ✓ Suche: □<br>Dauer/min<br>0,31<br>0,28<br>0,07<br>0,00<br>0,50<br>1,20<br>0,97                                                                                                    | Adr<br>S<br>M<br>M<br>C<br>M                          | resse<br>J<br>B<br>S<br>B<br>B<br>V<br>B                          | Mec<br>Dur<br>Dur<br>Dur<br>Dur<br>Dur<br>Dur<br>Dur                      | Sucher<br>lium<br>chwahl<br>chwahl<br>chwahl<br>chwahl<br>chwahl<br>chwahl                                         | Typ<br>Benutzer<br>Benutzer<br>Benutzer<br>Benutzer<br>Benutzer<br>Benutzer<br>Benutzer                                                                                     | Quelle<br>PM<br>PM<br>PM<br>PM<br>PM<br>PM<br>PM                               |   |
| 40 04.03.2019 14:10                                                                                                    | Anrufliste Sur<br>Alle Anrufe<br>Datum<br>SESTERN<br>DI 05.03.2019<br>DI 05.03.2019<br>DI 05.03.2019<br>DI 05.03.2019<br>DI 05.03.2019<br>DI 05.03.2019<br>DI 05.03.2019                                                                     | Zeit<br>13:34<br>13:00<br>12:46<br>11:50<br>10:03<br>09:25<br>09:19<br>09:09                                                                                                    |              | ches Adres<br>Gespräche<br>5<br>4<br>5<br>4<br>5<br>4<br>6<br>4<br>6<br>4<br>4<br>4                | seit:<br>Nan<br>S<br>M<br>R<br>M<br>M<br>C<br>M<br>M<br>M                     | Benutzer / M<br>01.02.2019<br>ne<br>J<br>B<br>S<br>B<br>B<br>V<br>B<br>B<br>B<br>V<br>B<br>B<br>B<br>B<br>V<br>B<br>B<br>B<br>B<br>B<br>B<br>B<br>B<br>B<br>B<br>B<br>B<br>B | ✓ Suche: □<br>Dauer/min<br>0,31<br>0,28<br>0,07<br>0,00<br>0,50<br>1,20<br>0,97<br>0,13                                                                                                    | Adr<br>S<br>M<br>M<br>C<br>M<br>M                     | resse<br>J<br>B<br>S<br>B<br>B<br>V<br>B<br>B<br>B<br>B           | Mec<br>Dur<br>Dur<br>Dur<br>Dur<br>Dur<br>Dur<br>Dur<br>Dur               | Sucher<br>lium<br>chwahl<br>chwahl<br>chwahl<br>chwahl<br>chwahl<br>chwahl<br>chwahl                               | Typ<br>Benutzer<br>Benutzer<br>Benutzer<br>Benutzer<br>Benutzer<br>Benutzer<br>Benutzer<br>Benutzer                                                                         | Quelle<br>PM<br>PM<br>PM<br>PM<br>PM<br>PM<br>PM<br>PM                         |   |
| 40 04.03.2019 13:32 ➡ 7 M S 0,99 M S Durchwahl Benutzer PM                                                                                                    | Anrufliste Sur<br>Alle Anrufe<br>Datum<br>SESTERN<br>DI 05.03.2019<br>DI 05.03.2019<br>DI 05.03.2019<br>DI 05.03.2019<br>DI 05.03.2019<br>DI 05.03.2019<br>DI 05.03.2019<br>DI 05.03.2019                                                    | Che         Per           Zeit         13:34           13:00         12:46           11:50         10:03           09:25         09:19           09:09         14:57                                                     | sönliv       | ches Adres<br>Gespräche<br>5<br>4<br>5<br>4<br>5<br>4<br>6<br>4<br>6<br>4<br>4<br>4<br>4<br>4      | seit:<br>Nan<br>S<br>M<br>R<br>M<br>M<br>C<br>M<br>M<br>M<br>M                | Benutzer / M<br>01.02.2019<br>ne<br>J<br>B<br>S<br>B<br>B<br>V<br>B<br>B<br>B<br>B<br>B<br>B<br>B<br>B<br>B<br>B<br>B<br>B<br>B                                              | ✓ Suche: □           Dauer/min           0,31           0,28           0,07           0,00           0,50           1,20           0,97           0,13           0,22                                     | Adr<br>S<br>M<br>M<br>C<br>M<br>M<br>M<br>M           | resse<br>J<br>B<br>S<br>B<br>B<br>V<br>B<br>B<br>B<br>B<br>B<br>B | Mec<br>Dur<br>Dur<br>Dur<br>Dur<br>Dur<br>Dur<br>Dur<br>Dur<br>Dur<br>Dur | Sucher<br>lium<br>chwahl<br>chwahl<br>chwahl<br>chwahl<br>chwahl<br>chwahl<br>chwahl<br>chwahl                     | Typ<br>Benutzer<br>Benutzer<br>Benutzer<br>Benutzer<br>Benutzer<br>Benutzer<br>Benutzer<br>Benutzer<br>Benutzer                                                             | Quelle<br>PM<br>PM<br>PM<br>PM<br>PM<br>PM<br>PM<br>PM<br>PM<br>PM             |   |
|                                                                                                    | Anrufliste Sur<br>Alle Anrufe<br>Datum<br>EESTERN<br>DI 05.03.2019<br>DI 05.03.2019<br>DI 05.03.2019<br>DI 05.03.2019<br>DI 05.03.2019<br>DI 05.03.2019<br>DI 05.03.2019<br>DI 05.03.2019<br>DI 05.03.2019<br>DI 05.03.2019                  | Che         Per           Zeit         13:34           13:00         12:46           11:50         10:03           09:25         09:19           09:09         14:57           3         14:57                           |              | ches Adres<br>Gespräche<br>5<br>4<br>5<br>4<br>6<br>4<br>6<br>4<br>6<br>4<br>4<br>6<br>4<br>4<br>7 | seit:<br>Nan<br>S<br>M<br>R<br>M<br>M<br>C<br>M<br>M<br>M<br>M<br>M           | Benutzer / M<br>01.02.2019<br>ne<br>J<br>B<br>B<br>B<br>V<br>B<br>B<br>B<br>B<br>B<br>B<br>S<br>S                                                                            | ✓ Suche: □          ✓ Suche: □         Dauer/min         0,31         0,28         0,07         0,00         0,50         1,20         0,97         0,13         0,22         1,05                        | Adr<br>S<br>M<br>M<br>C<br>M<br>M<br>M<br>M<br>M      | resse<br>J<br>B<br>S<br>B<br>B<br>V<br>B<br>B<br>B<br>B<br>S      | Mec<br>Dur<br>Dur<br>Dur<br>Dur<br>Dur<br>Dur<br>Dur<br>Dur<br>Dur<br>Dur | Sucher<br>lium<br>chwahl<br>chwahl<br>chwahl<br>chwahl<br>chwahl<br>chwahl<br>chwahl<br>chwahl<br>chwahl           | Typ<br>Benutzer<br>Benutzer<br>Benutzer<br>Benutzer<br>Benutzer<br>Benutzer<br>Benutzer<br>Benutzer<br>Benutzer<br>Benutzer                                                 | Quelle<br>PM<br>PM<br>PM<br>PM<br>PM<br>PM<br>PM<br>PM<br>PM<br>PM             |   |
|                                                                                                    | Anrufliste Sur<br>Alle Anrufe<br>Datum<br>SESTERN<br>DI 05.03.2019<br>DI 05.03.2019<br>DI 05.03.2019<br>DI 05.03.2019<br>DI 05.03.2019<br>DI 05.03.2019<br>DI 05.03.2019<br>HO 04.03.2015<br>40 04.03.2015                                   | Zeit           13:34           13:00           12:46           11:50           10:03           09:25           09:19           09:09           14:57           14:10           13:32                                     |              | ches Adres<br>Gespräche<br>5<br>4<br>5<br>4<br>6<br>4<br>6<br>4<br>4<br>4<br>4<br>7<br>7<br>7      | seit:<br>Nan<br>S<br>M<br>R<br>M<br>M<br>C<br>M<br>M<br>M<br>M<br>M<br>M      | Benutzer / M<br>01.02.2019<br>me<br>J<br>B<br>S<br>B<br>B<br>V<br>B<br>B<br>B<br>B<br>S<br>S<br>S<br>S                                                                       | V         Suche:           Dauer/min           0,31           0,28           0,07           0,00           0,50           1,20           0,97           0,13           0,22           1,05           0,99 | Adr<br>S<br>M<br>M<br>C<br>M<br>M<br>M<br>M<br>M      | resse<br>J<br>B<br>S<br>B<br>B<br>V<br>B<br>B<br>B<br>B<br>S<br>S | Mec<br>Dur<br>Dur<br>Dur<br>Dur<br>Dur<br>Dur<br>Dur<br>Dur<br>Dur<br>Dur | Sucher<br>lium<br>chwahl<br>chwahl<br>chwahl<br>chwahl<br>chwahl<br>chwahl<br>chwahl<br>chwahl<br>chwahl<br>chwahl | Typ<br>Benutzer<br>Benutzer<br>Benutzer<br>Benutzer<br>Benutzer<br>Benutzer<br>Benutzer<br>Benutzer<br>Benutzer<br>Benutzer<br>Benutzer<br>Benutzer<br>Benutzer<br>Benutzer | Quelle<br>PM<br>PM<br>PM<br>PM<br>PM<br>PM<br>PM<br>PM<br>PM<br>PM<br>PM<br>PM |   |
|                                                                                                    | Anrufliste Sur<br>Alle Anrufe<br>Datum<br>SESTERN<br>DI 05.03.2019<br>DI 05.03.2019<br>DI 05.03.2019<br>DI 05.03.2019<br>DI 05.03.2019<br>DI 05.03.2019<br>DI 05.03.2019<br>DI 05.03.2019<br>DI 05.03.2019<br>AO 04.03.2015<br>4O 04.03.2015 | Che         Per           Zeit         13:34           13:00         12:46           11:50         10:03           09:25         09:19           09:09         14:57           →         14:10           →         13:32 |              | ches Adres<br>Gespräche<br>5<br>4<br>5<br>4<br>6<br>4<br>4<br>6<br>4<br>4<br>4<br>4<br>7<br>7<br>7 | seit:<br>Nan<br>S<br>M<br>R<br>M<br>M<br>C<br>M<br>M<br>M<br>M<br>M<br>M<br>M | Benutzer / M<br>01.02.2019<br>ne<br>J<br>B<br>S<br>B<br>B<br>V<br>B<br>B<br>B<br>S<br>S<br>S<br>S                                                                            | V         Suche:           Dauer/min         0,31           0,28         0,07           0,00         0,50           1,20         0,97           0,13         0,22           1,05         0,99             | Adr<br>S<br>M<br>M<br>C<br>M<br>M<br>M<br>M<br>M<br>M | resse<br>J<br>B<br>B<br>B<br>V<br>B<br>B<br>B<br>B<br>S<br>S      | Mec<br>Dur<br>Dur<br>Dur<br>Dur<br>Dur<br>Dur<br>Dur<br>Dur<br>Dur        | Sucher<br>lium<br>chwahl<br>chwahl<br>chwahl<br>chwahl<br>chwahl<br>chwahl<br>chwahl<br>chwahl<br>chwahl<br>chwahl | Typ<br>Benutzer<br>Benutzer<br>Benutzer<br>Benutzer<br>Benutzer<br>Benutzer<br>Benutzer<br>Benutzer<br>Benutzer<br>Benutzer                                                 | Quelle<br>PM<br>PM<br>PM<br>PM<br>PM<br>PM<br>PM<br>PM<br>PM<br>PM             |   |

8

Abbildung 3 - CPA.TAPI.Client

Benutzerhandbuch CPA TAPI

10 A 10

Mit Rechtsklick in der Anrufliste öffnet sich das Kontextmenü. Über *Kontakt im d+ OM öffnen* können Sie den gewählten Kontakt im OM öffnen. Um eine *Aktuelle Nummer als persönlichen Kontakt anzulegen* klicken Sie auf den entsprechenden Menüpunkt. Des Weiteren können Sie über *Eintrag aus der Anrufliste löschen* einen (oder mehrere markierte) Einträge aus der Anrufliste löschen. Um alle Einträge zu löschen, die eine gewisse Anzahl an Tagen alt sind, klicken Sie auf *Anrufliste löschen (Einträge älter wie XX Tag)*. Dabei öffnet sich dann ein kleines Dialogfenster, in welches Sie die Tage eingeben und mit Klick auf *OK* bestätigen können.

| elefon Log                                                                                                    | 7                                                                                                    |               | 22 (                                                                      | 9 •                                                      | <b>5</b>                                                |                                                                          |                             |                       |                                            |                                                                              |                                                          |
|----------------------------------------------------------------------------------------------------|----------------------------------------------------------------------------------------------------|---------------|---------------------------------------------------------------------------|----------------------------------------------------------|---------------------------------------------------------|--------------------------------------------------------------------------|-----------------------------|-----------------------|--------------------------------------------|------------------------------------------------------------------------------|----------------------------------------------------------|
| Nummer                                                                                                    |                                                                                                    |               |                                                                           |                                                          |                                                         | <u>×</u>                                                                 | 5                           |                       |                                            |                                                                              |                                                          |
| Anrufliste Suc                                                                                                    | the Pers                                                                                                    | önli          | ches Adres                                                                | sbuch                                                    | Benutzer / M                                            | itarbeiter                                                               |                             |                       |                                            |                                                                              | _                                                        |
| Anrufliste Suo                                                                                                    | the Pers                                                                                                    | önli          | ches Adres<br>Gespräche                                                   | sbuch<br>seit: 01                                        | Benutzer / M<br>02.2019                                 | itarbeiter                                                               |                             |                       |                                            | Suche                                                                        | :n                                                       |
| Anrufliste Suo<br>Alle Anrufe<br>Datum                                                                                                    | the Pers                                                                                                    | önli          | ches Adres<br>Gespräche<br>Nummer                                         | sbuch<br>seit: 01                                        | Benutzer / M<br>02.2019                                 | itarbeiter<br>Suche: [<br>Dauer/min                                      | Adress                      | e                     | Mediu                                      | Suche                                                                        | in<br>17                                                 |
| Anrufliste Sud<br>Alle Anrufe<br>Datum<br>GESTERN                                                                                                    | che Pers<br>Zeit<br>13:34                                                                                                    | önli<br>- ) ( | ches Adres<br>Gespräche<br>Nummer<br>2                                    | seit: 01<br>Name<br>S                                    | Benutzer / M<br>02.2019<br>J                            | itarbeiter<br>Suche:<br>Dauer/min<br>0,31                                | Adress                      | ie<br>J               | Medi                                       | Suche<br>um<br>hwahl                                                         | n<br>T<br>E                                              |
| Anrufliste Sud<br>Alle Anrufe<br>Datum<br>GESTERN<br>DI 05.03.2019                                                                                                    | che Pers<br>Zeit<br>13:34<br>13:00                                                                                                    | önlid         | ches Adres<br>Gespräche<br>Nummer<br>2<br>Alte Fint                       | seit: 01<br>Name<br>S                                    | Benutzer / M<br>02.2019<br>J                            | itarbeiter<br>Suche: [<br>Dauer/min<br>0,31<br>entfernen                 | Adress<br>S                 | e<br>J                | Media<br>Durd                              | Suche<br>um<br>hwahl                                                         | in<br>E<br>E                                             |
| Anrufliste Suc<br>Alle Anrufe<br>Datum<br>GESTERN<br>DI 05.03.2019<br>DI 05.03.2019                                                                                                    | che Pers<br>Zeit<br>13:34<br>13:00<br>12:46                                                                                                    | önlid         | ches Adres<br>Gespräche<br>Nummer<br>2<br>Alte Eint                       | sbuch<br>seit: 01<br>Name<br>S<br>träge au               | Benutzer / M<br>.02.2019<br>J<br>s Anrufliste           | itarbeiter<br>Suche: [<br>Dauer/min<br>0,31<br>entfernen                 | Adress<br>S                 | je<br>J               | Medi<br>Durd                               | Suche<br>um<br>hwahl<br>Sahl<br>ahl                                          | n<br>T<br>E<br>E<br>E                                    |
| Alle Anrufe<br>Alle Anrufe<br>Datum<br>ESTERN<br>DI 05.03.2019<br>DI 05.03.2019<br>DI 05.03.2019                                                                                          | Zeit<br>13:34<br>13:00<br>12:46<br>11:50                                                                                                    |               | ches Adres<br>Gespräche<br>Nummer<br>2<br>Alte Eint<br>Älter wi           | seit: 01<br>Name<br>S<br>träge au                        | Benutzer / M<br>02.2019<br>J<br>s Anrufliste            | itarbeiter<br>Suche: [<br>Dauer/min<br>0,31<br>entfernen                 | Adress<br>S                 | e<br>J                | Media<br>Durd                              | Suche<br>um<br>hwahl<br>ahl<br>ahl                                           | n<br>E<br>E<br>E                                         |
| Anrufliste Sud<br>Alle Anrufe<br>Datum<br>GESTERN<br>DI 05.03.2019<br>DI 05.03.2019<br>DI 05.03.2019<br>DI 05.03.2019                                                                     | Zeit<br>13:34<br>13:00<br>12:46<br>11:50<br>10:03                                                                                                    |               | ches Adres<br>Gespräche<br>Nummer<br>2<br>Alte Eint<br>Älter wi           | sbuch<br>seit: 01<br>Name<br>S<br>träge au               | Benutzer / M<br>02.2019<br>J<br>s Anrufliste<br>e? 30   | itarbeiter<br>Suche: [<br>Dauer/min<br>0,31<br>entfernen                 | Adress<br>S                 | ie<br>J               | Medii<br>Durd                              | Suche<br>um<br>hwahl<br>ahl<br>ahl<br>ahl<br>ahl                             | n<br>E<br>E<br>E<br>E                                    |
| Anrufliste Suc<br>Alle Anrufe<br>Datum<br>GESTERN<br>DI 05.03.2019<br>DI 05.03.2019<br>DI 05.03.2019<br>DI 05.03.2019<br>DI 05.03.2019                                                    | Ceit<br>2eit<br>13:34<br>13:00<br>12:46<br>11:50<br>10:03<br>09:25                                                                                                    |               | ches Adres<br>Gespräche<br>Nummer<br>2<br>Alte Eint<br>Älter wi           | sbuch<br>seit: 01<br>Name<br>S<br>träge au<br>ie XX Tag  | Benutzer / M<br>02.2019<br>J<br>s Anrufliste<br>Je? 30  | itarbeiter<br>Suche: [<br>Dauer/min<br>0,31<br>entfernen                 | Adress<br>S<br>OK           | e<br>J                | Media<br>Durd                              | Suche<br>um<br>hwahl<br>ahl<br>ahl<br>ahl<br>ahl<br>ahl                      | n<br>E<br>E<br>E<br>E                                    |
| Anrufliste Sur<br>Alle Anrufe<br>Datum<br>SESTERN<br>DI 05.03.2019<br>DI 05.03.2019<br>DI 05.03.2019<br>DI 05.03.2019<br>DI 05.03.2019<br>DI 05.03.2019                                   | Zeit<br>13:34<br>13:00<br>12:46<br>11:50<br>10:03<br>09:25<br>09:19                                                                                                    |               | ches Adres<br>Gespräche<br>Nummer<br>2<br>Alte Eint<br>Älter wi           | sbuch<br>seit: 01<br>Name<br>S<br>träge au<br>träge au   | Benutzer / M<br>.02.2019<br>J<br>s Anrufliste<br>Je? 30 | itarbeiter Usuche: Dauer/min 0,31 entfernen                              | Adress<br>S<br>OK           | e<br>J                | Media<br>Durd                              | Suche<br>um<br>hwahl<br>ahl<br>ahl<br>ahl<br>ahl<br>ahl                      | n<br>E<br>E<br>E<br>E<br>E<br>E<br>E<br>E<br>E           |
| Anrufliste Sur<br>Alle Anrufe<br>Datum<br>GESTERN<br>DI 05.03.2019<br>DI 05.03.2019<br>DI 05.03.2019<br>DI 05.03.2019<br>DI 05.03.2019<br>DI 05.03.2019<br>DI 05.03.2019                  | Che Pers<br>Zeit<br>13:34<br>13:00<br>12:46<br>11:50<br>10:03<br>09:25<br>09:19<br>09:09                                                                                  |               | ches Adres<br>Gespräche<br>Nummer<br>2<br>Alte Eint<br>Älter wi           | sbuch<br>seit: 01<br>Name<br>S<br>träge au<br>ie XX Tag  | Benutzer / M<br>.02.2019<br>J<br>s Anrufliste<br>Je? 30 | itarbeiter Usuche: Dauer/min 0,31 entfernen 0,13                         | Adress<br>S<br>OK<br>M      | e<br>J<br>B           | Media<br>Durd<br>><br>Abbrechen<br>Durd    | Suche<br>um<br>hwahl<br>ahl<br>ahl<br>ahl<br>ahl<br>ahl<br>ahl<br>ahl<br>ahl | n<br>E<br>E<br>E<br>E<br>E<br>E<br>E<br>E                |
| Anrufliste Sud<br>Alle Anrufe<br>Datum<br>GESTERN<br>DI 05.03.2019<br>DI 05.03.2019<br>DI 05.03.2019<br>DI 05.03.2019<br>DI 05.03.2019<br>DI 05.03.2019<br>DI 05.03.2019<br>DI 05.03.2019 | Zeit         Annu State           13:34         13:00           12:46         11:50           10:03         09:25           09:19         09:09           9         14:57 |               | ches Adres<br>Gespräche<br>Nummer<br>2<br>Alte Eint<br>Älter wi<br>2<br>2 | isbuch<br>seit: 01<br>Name<br>S<br>träge au<br>ie XX Tag | Benutzer / M<br>.02.2019<br>J<br>s Anrufliste<br>le? 30 | itarbeiter<br>Suche: [<br>Dauer/min<br>0,31<br>entfernen<br>0,13<br>0,22 | Adress<br>S<br>OK<br>M<br>M | e<br>J<br>B<br>B<br>B | Media<br>Durd<br>Abbrechen<br>Durd<br>Durd | Suche<br>hwahl<br>ahl<br>ahl<br>ahl<br>ahl<br>ahl<br>ahl<br>ahl<br>hwahl     | n<br>E<br>E<br>E<br>E<br>E<br>E<br>E<br>E<br>E<br>E<br>E |

Abbildung 4 - Kontextmenü - Alte Einträge aus Anrufliste entfernen

Zu guter Letzt können Sie noch die *Anrufliste des gewählten Kontaktes löschen*. Dabei werden alle Einträge des entsprechenden Kontaktes in der TAPI der gesamten Firma

| Benu | utzer | hand | dbuc | h CF | PA T | API | - | - | - |  | 9 | = | - | - | - | - | - |  | - | l et | zte Å | Ånde | eruna: | 03/ | 2023 |
|------|-------|------|------|------|------|-----|---|---|---|--|---|---|---|---|---|---|---|--|---|------|-------|------|--------|-----|------|
|      |       |      |      |      |      |     |   |   |   |  |   | = |   |   |   |   |   |  |   |      |       |      | =      |     |      |

entfernt.

**ACHTUNG!** Diese Funktion benötigt die Administratorenberechtigung.

Benutzerhandbuch CPA TAPI

10

. . .

## Symbolleiste

### Einstellungen

Über diese Schaltfläche können die Einstellungen des CPA.TAPI.Client eingesehen und bearbeitet werden. Eine nähere Erklärung dazu finden Sie unter dem Punkt *Einstellungen*.

### **Online/Offline**

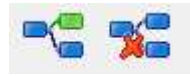

Benutzerhandbuch CPA TAPI

Über die Schaltfläche "Online"/"Offline" kann der Nutzer die Verbindung zum Server herstellen oder trennen. Ist der Nutzer "Offline", so zeigt der CPA.TAPI.Client keine eingehenden Anrufe an. Die Verwendung des Telefons ist zwar noch möglich, das Suchen in den Registern Anrufliste, Suche und Persönliches Adressbuch ist jedoch im "Offline"-Modus nicht mehr möglich, da keine Verbindung zum Server vorhanden ist.

### Administration

| ungen Server           |               |                |                        |                             |               |        |                             |
|------------------------|---------------|----------------|------------------------|-----------------------------|---------------|--------|-----------------------------|
|                        | Suchen        |                |                        |                             |               |        |                             |
| eitung Name            | Leitung Alias | Benutzer o. PC | Benutzer               | PC Name                     | ltz. Benutzer | ^      | TADI Leitungen aktualigiere |
| 212.186.250.133 (2)    |               |                |                        |                             |               |        | TAFT Leitungen aktualisiere |
| V. I.                  |               |                |                        |                             |               |        | IP / SIP Telefon hinzufüge  |
| ١                      | 0             |                |                        |                             |               |        | Leitung entfernen           |
| ۲ r                    |               |                |                        |                             |               |        | certaing entrement          |
| 0                      |               |                |                        |                             |               |        |                             |
| \ S                    | 1542          | Lines          | 6                      |                             | ~             |        |                             |
|                        | n<br>B        | User           | C C                    |                             | C             |        |                             |
|                        | D             | User           | c                      |                             | C             |        |                             |
|                        |               | User           | c                      |                             | c             |        |                             |
|                        |               | User           | c                      |                             | c             |        |                             |
| D i                    |               | User           | c                      |                             | c             | ~      |                             |
|                        |               |                |                        |                             | >             |        |                             |
|                        |               |                |                        |                             |               |        |                             |
| Leitung Name:          | ()            | v              | Veitere Leitungsbenut: | zer (nur Anzeige im Client) |               |        |                             |
| ID-Adresse             |               |                | Bindungsart            | Benutzer                    | ^             |        | Hinzufügen                  |
| IF Adiesse             |               |                |                        |                             |               | Ê      | F-16                        |
| MAC-Adresse:           | 0 4           |                |                        |                             |               |        | Entrernen                   |
| Durchwahl:             | 2             |                |                        |                             |               |        |                             |
| IP-Login               |               |                |                        |                             |               |        |                             |
|                        |               |                |                        |                             |               |        |                             |
| IP-Passwort            |               |                |                        |                             |               |        |                             |
| Leitung Alias:         |               | 1              |                        |                             |               |        |                             |
| Primärer Leitungsbenut | zer / PC      | 7.             |                        |                             |               |        |                             |
| Diadoasaatu            |               | 1000           |                        |                             |               |        |                             |
| bindungsart:           |               | ~              |                        |                             | ~             |        |                             |
|                        |               |                | h                      |                             |               | 81 - E |                             |
| Benutzer:              |               | ***            |                        |                             |               |        |                             |

Abbildung 5 - Administration - Register Leitungen

. . .

10

. . . . . .

. . . . . .

31

Benutzerhandbuch CPA TAPI

1

| 🕲 Administr  | ation               |                  |                   |                 |        |            |      |          | -        |           |
|--------------|---------------------|------------------|-------------------|-----------------|--------|------------|------|----------|----------|-----------|
| eitungen Sei | rver<br>P-Telefon D | ienst am Serve   | r neu starten !!! | 1               | Anr    | uf         |      | Anrufen  | Auflegen | Annehmen  |
| Alle Nac     | hrichten de         | er primären Leit | tung überwachen   | Leeren          |        |            |      |          |          |           |
| Call Handle  | Call ID             | Datum            | Leitung           | Leitung-Adresse | Beginn | Verbindung | Ende | Ereignis | Anrufer  | Empfänger |
| ۲            |                     |                  |                   |                 |        |            |      |          |          |           |
|              |                     |                  |                   |                 |        |            |      | Speid    | hern     | Schließen |

Abbildung 6 - Administration - Register Server

### Beenden

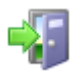

Über diese Schaltfläche wird das Programm beendet. Schließen Sie das Programm über das wird es nicht beendet sondern in der Taskleiste unter der Schaltfläche *Ausgeblendete Symbole einblenden* (ab Windows 7) bzw. in der Taskleiste neben der Uhr abgelegt. Ist der CPA.TAPI.Client unter *Ausgeblendete Symbole einblenden* abgelegt, können Sie ihn durch Herausziehen in Ihrer Taskleiste fixieren.

| 🥰 🖪 🚳 🖻   |                     |
|-----------|---------------------|
| 🖾 🗒 🌗 🦉   |                     |
| 🕶 🔐 🥶 🙆   |                     |
| 超 💿       |                     |
| Anpassen  |                     |
| 🔤 🏴 all 🌒 | 09:13<br>19.01.2017 |

Benutzerhandbuch CPA TAPI

Abbildung 7 - Schaltfläche Ausgeblendete Symbole einblenden

## **Register Telefon**

| T | elefon Log |     |          |         |          |  |
|---|------------|-----|----------|---------|----------|--|
|   | Nummer     | 205 | <b>5</b> | \$<br>• | <b>i</b> |  |
|   |            |     |          |         |          |  |
|   |            |     |          |         |          |  |
|   |            |     |          |         |          |  |

Abbildung 8 - CPA.TAPI.Client - Register Telefon

• Nummer 0123456789 : Bereich Nummer

Im Bereich *Nummer* kann eine Telefonnummer mittels Tastatur eingegeben werden, wobei die Amtsholung nicht eingegeben werden muss. Haben Sie eine Nummer aus den Karteikarten *Anrufliste, Suche* oder *Persönliches Adressbuch* mittels Doppelklick gewählt, so erscheint diese ebenfalls im Bereich *Nummer*. Es ist auch möglich, einen Namen und/oder eine Adresse in diesen Bereich einzugeben und mit Enter zu bestätigen, wodurch eine Suche in der Karteikarte *Suche* gestartet wird.

• Schaltfläche Anrufen/Annehmen

Zum Wählen einer Nummer drücken Sie Enter oder klicken Sie auf die Schaltfläche Anrufen/Annehmen, sofern Ihr installierter TAPI-Treiber diese Funktion unterstützt.

### o 🗈: Schaltfläche Telefon Nr. kopieren

Über die Schaltfläche *Telefon Nr. kopieren* wird die eingegebene Nummer in die Windows Zwischenablage kopiert.

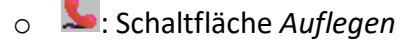

Benutzerhandbuch CPA TAP

Durch Klick auf das rote Hörersymbol wird das laufende Gespräch beendet.

- Schaltfläche Aktuelle Nummer als persönlichen Kontakt anlegen
   Über diese Schaltfläche können Sie eine eingegebene Telefonnummer im Bereich
   Nummer zu Ihren persönlichen Kontakten hinzufügen. Eine nähere Erklärung dazu finden
   Sie unter dem Punkt Register Persönliches Adressbuch.
- Schaltfläche Kontakt im d+ OM öffnen

Es besteht die Möglichkeit, über die Schaltfläche *Kontakt im d+ OM öffnen* den Detaildialog oder die Ticketübersicht eines Kontaktes nach Annahme des eingehenden Anrufes manuell zu öffnen. Nähere Informationen dazu finden Sie unter dem Punkt *Einstellungen.* 

### **Register Log**

 Telefon
 Log

 18.01.2017
 13:29:12

 Datenübertragung fehlgeschlagen mit Request-Fehler:
 11001

 18.01.2017
 13:28:55

 Datenübertragung fehlgeschlagen mit Request-Fehler:
 11001

 18.01.2017
 13:28:55

 Datenübertragung fehlgeschlagen mit Request-Fehler:
 11001

 18.01.2017
 13:28:43

 Datenübertragung fehlgeschlagen mit Request-Fehler:
 11001

 http://cpsrvtapi5:10500/TapiServer/Command/

Abbildung 9 - CPA.TAPI.Client - Register Log

In dieser Karteikarte werden alle Fehlermeldungen angezeigt. Während in der Karteikarte

Telefon nur der aktuelle Fehler angezeigt wird, sind in der Karteikarte Log sämtliche

Fehlermeldungen aufgelistet.

Benutzerhandbuch CPA TAPI

10 No.

## **Register Anrufliste**

| Anrufliste  | Suche | Persö | nliches Adressbu | ch     |                  |         |           |                |        |           |          |            |
|-------------|-------|-------|------------------|--------|------------------|---------|-----------|----------------|--------|-----------|----------|------------|
| Alle Anrufe |       | •     | Gespräche seit   | : 01.1 | 12.2016 <b>-</b> | Suche   | 1         | Su             | ichen  |           |          |            |
| Datum       | Zei   | t     | Nummer           |        | Name             |         | Dauer/min | Adresse        |        | Medium    | Тур      | Quelle     |
| HEUTE       | 11    | :13 🖣 | 00699108942      | .73    |                  |         | 0,00      |                |        |           |          |            |
| HEUTE       | 10    | :44 🖪 | 205              |        | Tabitha Mer      | nzinger | 0,00      | Gießenweg 32 b | 6410 T | Durchwahl | Benutzer | PM         |
| HEUTE       | 10    | :44   | 06502171596      |        | Barbara Hä       | ting    | 0,00      | Sandbühel 14   |        | Mobil     | Test     | Adressbuch |
| HEUTE       | 10    | :33 🔇 | 205              |        | Tabitha Mer      | nzinger | 0,53      | Gießenweg 32 b | 6410 T | Durchwahl | Benutzer | PM         |
| HEUTE       | 09    | :41 🔇 | 205              |        | Tabitha Mer      | nzinger | 0,93      | Gießenweg 32 b | 6410 T | Durchwahl | Benutzer | PM         |
| HEUTE       | 09    | :38 🔇 | 205              |        | Tabitha Mer      | zinger  | 0,44      | Gießenweg 32 b | 6410 T | Durchwahl | Benutzer | PM         |
| HEUTE       | 09    | :34 🔇 | 06768403232      | 05     | Tabitha Mer      | zinger  | • 0,00    | Gießenweg 32 b | 6410 T | Mobil     | Benutzer | PM         |
| HEUTE       | 09    | :32 🔇 | 200              |        | Petra Berne      | rt      | 0,00      |                |        | Durchwahl | Benutzer | PM         |
| HEUTE       | 09    | :32   | 200              |        | Petra Berne      | rt      | 0,00      |                |        | Durchwahl | Benutzer | PM         |
| HEUTE       | 09    | 31    | 200              |        | Petra Berne      | rt      | 0,00      |                |        | Durchwahl | Benutzer | PM         |
| HEUTE       | 09    | 31 🖪  | 200              |        | Petra Berne      | rt      | 0,10      |                |        | Durchwahl | Benutzer | PM         |
| DI 10.01.20 | 17 17 | :01 🖪 | 06502171596      | 8      | Barbara Hä       | ting    | 0,00      | Sandbühel 14   |        | Mobil     | Test     | Adressbuch |
| DI 10.01.20 | 17 17 | :01 🖣 | 06502171596      |        | Barbara Hä       | ting    | 0,00      | Sandbühel 14   |        | Mobil     | Test     | Adressbuch |
| DI 10.01.20 | 17 16 | :55 🔇 | 205              |        | Tabitha Mer      | nzinger | 0,27      | Gießenweg 32 b | 6410 T | Durchwahl | Benutzer | PM         |

Abbildung 10 - CPA.TAPI.Client - Register Anrufliste

- ➡: ausgegangene Anrufe

Benutzerhandbuch CPA TAPI

GESTERN 12:54 : entgangene Anrufe (in roter Schriftfarbe)

Sie können die Anrufliste nach eingehenden, ausgehenden, entgangenen oder angenommenen Anrufen filtern. Zusätzlich kann die Anzeige auf den Zeitraum eingeschränkt werden. Im Bereich *Suche* können Sie nach einer Nummer, einem Namen oder einer Adresse aus Ihrer Anrufliste suchen. Die Suche kann aus mehreren Begriffen kombiniert erfolgen, z.B. Thomas Innsbruck → alle Thomas aus Innsbruck werden gesucht. Außerdem können Sie in jeder Spalte (Datum, Zeit, Nummer, Name etc.) Sortierungen vornehmen, indem Sie auf die auf die Bezeichnung der Spalte klicken, oder die Spalten durch Verschieben in Ihre gewünschte Reihenfolge bringen.

## **Register Suche**

| Anrufliste Suche Persönliche | es Adressbuch |                |                                   |      |
|------------------------------|---------------|----------------|-----------------------------------|------|
| mustermann neuhauser         | Suchen        | uf (max 300)   |                                   |      |
| Quelle Medium                | Nummer        | Name           | Adresse                           | Тур  |
| Adressbuch Privat            | 06541336      | Max Mustermann | Neuhauserstraße 7, 6020 Innsbruck | Test |

Abbildung 11 - CPA.TAPI.Client - Register Suche

In der Karteikarte *Suche* können Sie nach Nummer, Name und/oder Adresse aller im d+ OM gespeicherten Interessenten, Firmen oder Personen suchen, sofern diese mindestens eine Telefonnummer eingetragen haben. Dieser Datenbestand der Interessenten, Firmen und Personen wird einmal täglich über Nacht synchronisiert. Änderungen im Datenbestand werden jedoch stündlich abgeholt. Gelöschte Personen werden jedoch erst bei der nächtlichen Synchronisation entfernt. Sie können mehrere Suchkriterien getrennt durch ein Leerzeichen in das vorgesehene Feld eingeben, wodurch Ihre Suche eingeschränkt wird. Bestätigen Sie anschließend mit Enter oder durch Klick auf *Suchen*. Es werden Ihnen allerdings max. 300 Suchergebnisse angezeigt. Schränken Sie Ihre Suche deshalb durch genauere Eingabe möglichst ein. Zum Wählen einer Nummer klicken Sie den Kontakt einmal an und anschließend auf *Anruf* oder auf Enter oder klicken Sie den Kontakt doppelt an. Mit einem Klick auf die E-Mail-Adresse öffnet sich der Standard-E-Mail-Client und die E-Mail-Adresse wird automatisch befüllt. Durch Klick auf die Spaltenbezeichnungen können Sie auch hier Sortierungen vornehmen oder die Anordnung der Spalten durch Verschieben ändern.

### **Register Persönliches Adressbuch**

| Anrufliste | Suche Persönli | ches Adressbuch |           |                |                                   |
|------------|----------------|-----------------|-----------|----------------|-----------------------------------|
| max innsb  | ruck           | Suchen          | Anruf Neu | Outlook        |                                   |
| Quelle     | Ordner         | Medium          | Nummer    | Name           | Adresse                           |
| Manuell    | Test           | Privat          | 06541336  | Max Mustermann | Neuhauserstraße 7, 6020 Innsbruck |

Abbildung 12 - CPA.TAPI.Client - Register Persönliches Adressbuch

Benutzerhandbuch CPA TAPI

17

In der Karteikarte *Persönliches Adressbuch* können Sie Ihre persönlichen Kontakte verwalten. Über den Bereich *Suchen* kann durch Eingabe von Name und/oder Adresse nach einem in Ihrem persönlichen Adressbuch gespeicherten Kontakt gesucht werden. Es besteht auch hier die Möglichkeit, mehrere Suchkriterien getrennt durch ein Leerzeichen einzugeben, um die Suche einzuschränken. Zum Wählen der Nummer klicken Sie den Kontakt einmal an und anschließend auf *Anruf* oder klicken Sie den Kontakt doppelt an. Mit Klick der rechten Maustaste auf einen Kontakt im persönlichen Adressbuch besteht die Möglichkeit, diesen Kontakt zu bearbeiten oder zu löschen oder ebenfalls einen neuen Kontakt zu erstellen. Auch in dieser Karteikarte können Sie Sortierungen in den einzelnen Spalten vornehmen bzw. die Spaltenanordnung ändern. Um einen neuen Kontakt hinzuzufügen, klicken Sie auf *Neu* oder importieren Sie diesen aus *Outlook*.

| Ordner  | • | +]-]   |   |
|---------|---|--------|---|
| Name    |   |        |   |
| Medium  | • | Nummer |   |
| Adresse |   |        | * |
|         |   |        | * |

Abbildung 13 - Register Persönliches Adressbuch - Neuen Kontakt erstellen

Wenn Sie den Kontakt manuell hinzufügen, wählen Sie zunächst den *Ordner* aus, in dem Sie den Kontakt anlegen möchten. Um einen neuen Ordner zu erstellen, klicken Sie auf +, um einen Ordner zu löschen, wählen Sie diesen im Feld *Ordner* aus und klicken Sie auf -.

Geben Sie dann den *Namen* und die *Nummer* in das entsprechende Feld ein, wählen ein *Medium* aus und fügen ggf. eine *Adresse* hinzu. Durch Klick auf *Speichern* wird der Kontakt zu Ihrem persönlichen Adressbuch hinzugefügt.

Des Weiteren ist es möglich, direkt bei der Nummer des Kontaktes etwas dazuzuschreiben, beispielsweise eine Bezeichnung wie Sohn, Mutter, Partner, etc.

|     |        |      |      |      |      |     | <br> | <br>10 | 11 | <br> |   |       | <br> |      |  |      |       |      |      |       |      |
|-----|--------|------|------|------|------|-----|------|--------|----|------|---|-------|------|------|--|------|-------|------|------|-------|------|
| Ber | nutzei | rhan | dbuc | h Cl | PA T | API |      |        |    | 18   |   |       |      |      |  | Letz | zte Ä | Ände | rung | : 03/ | 2023 |
|     |        |      |      |      |      |     | <br> | <br>10 |    |      | - | <br>- | <br> | <br> |  |      |       |      |      |       |      |

Außerdem kann man zwei Nummern durch Semikolon getrennt im OM eingeben. Die TAPI erkennt jede Nummer als eigene und es werden separate Einträge für jede Nummer erstellt.

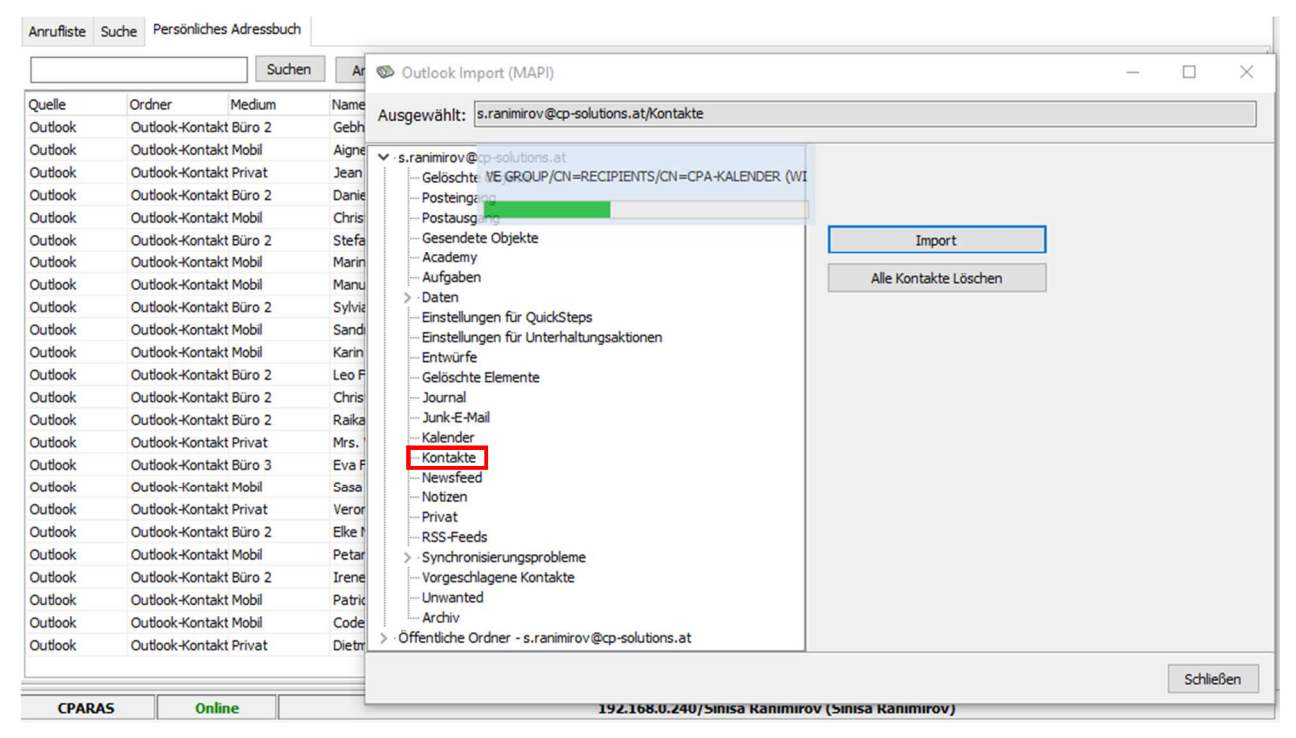

Abbildung 14 - Register Persönliches Adressbuch - Kontakte von Outlook importieren

Durch Klick auf die Schaltfläche *Outlook* können Sie Kontakte aus Ihrem Outlook importieren und in Ihrem Persönlichen Adressbuch speichern. Wählen Sie zunächst das Postfach Kontakte aus und klicken Sie anschließend auf *Import*. **ACHTUNG!** Diese Kontakte stehen nur dem Nutzer zur Verfügung, welcher die Kontakte importiert hat. Über die Schaltfläche *Alle Kontakte löschen* werden nur die hinzugefügten Outlook-Kontakte aus Ihrem Persönlichen Adressbuch wieder gelöscht, nicht aber die manuell angelegten.

19

Benutzerhandbuch CPA TAPI

10 No.

# 5. Einstellungen

Über den Einstellungsdialog kann der CPA.TAPI.Client konfiguriert werden.

| Einstellungen            |                                      | X                                                  |
|--------------------------|--------------------------------------|----------------------------------------------------|
| Verbindung               |                                      |                                                    |
| Servername / IP-Adresse  | 2                                    |                                                    |
| Server / IP-Adresse      | cpsrvtapi                            | Server Port 10500                                  |
| Anwendung mit Win        | ndows starten                        |                                                    |
| Anwendung minimie        | rt starten                           |                                                    |
|                          |                                      |                                                    |
| Login Daten              |                                      |                                                    |
| Standard Anmeldun        | a (Domizil + OM Benutzer)            | Mit Windows Benutzer anmelden                      |
| Beputzer                 | coalau                               | 0                                                  |
| Dendizer                 | cpalau                               |                                                    |
| Passwort                 | •••••                                |                                                    |
| Automatisch anmeld       | len beim Programm-Start              |                                                    |
|                          | <b>-</b>                             |                                                    |
| Tastatur Kürzel zum Anru | fen verwenden                        |                                                    |
|                          |                                      |                                                    |
| Hotkey (STRG+ALT         | +T) verwenden (Wählt eine            | e markierte Nummer aus einer beliebigen Anwendung) |
| Bei Hotkey Betätigu      | ing, den Tapi Client in den Vordergr | und bringen                                        |
| Anbindung Domizil+ OM    |                                      |                                                    |
|                          |                                      |                                                    |
| Domizil + OM Anbind      | lung aktivieren                      |                                                    |
| 🔲 Bei erfolgreicher Vei  | rbindung, Kontakt automatisch öffn   | en                                                 |
| Reihenfolge bei mehrfa   | cher Nummern Erkennung Zuerst        | Interessent dann Person 🔹                          |
| (nea Anneaen enorae      | and y                                |                                                    |
| L                        |                                      |                                                    |
|                          |                                      |                                                    |
|                          |                                      | Verwerfen Speichern Schließen                      |

Abbildung 15 - Einstellungen

## **Register Verbindung**

In dieser Karteikarte werden die Verbindungsoptionen für den CPA.TAPI.Server festgelegt.

Servername/IP-Adresse

Tragen Sie die IP-Adresse des Computers oder den Namen des Servers, auf dem der

CPA.TAPI.Server installiert ist, im Bereich Server/IP-Adresse ein.

| <br> |      |      |      |      |      |     |      |    |    |      |    | - |  | <br> |  |  |      |       |      |      |      |      |
|------|------|------|------|------|------|-----|------|----|----|------|----|---|--|------|--|--|------|-------|------|------|------|------|
| Ben  | utze | rhan | dbuc | h Cl | PA T | API |      |    |    |      | 20 |   |  |      |  |  | Letz | zte Ä | Ànde | runa | : 03 | 2023 |
| <br> |      |      | -    |      |      |     | <br> | 11 | 11 | <br> |    |   |  | <br> |  |  |      |       |      |      |      |      |

Im Bereich *Server Port* wird der Port eingegeben, auf dem der CPA.TAPI.Server konfiguriert wurde. Im Standardfall ist der Port 10500 und wird eigentlich nicht geändert.

Wenn Sie *Anwendung mit Windows starten* angewählt haben, startet der CPA.TAPI.Client automatisch beim Starten von Windows und öffnet sich an der Position der letzten Verwendung. Mit Anwählen von *Anwendung minimiert starten* wird der Client nicht automatisch geöffnet, sondern bleibt in der Taskleiste minimiert.

#### Login Daten

Mit der Funktion *Standard Anmeldung (d+ OM Benutzer)* erfolgt die Anmeldung am CPA.TAPI.Server über denselben Benutzer, der im d+ OM angelegt wurde. Auch das Passwort ist dasselbe. Die Synchronisation dieser Benutzer zwischen d+ OM und der Telefonie-Datenbank wird täglich durchgeführt. Änderungen werden jedoch stündlich in die Datenbank übertragen.

Die Funktion *Mit Windows Benutzer anmelden* wird dann verwendet, wenn eine Telefonleitung anstatt einem bestimmten Benutzer einem PC zugewiesen wird, das heißt, wenn mehrere Benutzer am gleichen Arbeitsplatz mit dem gleichen Telefon arbeiten. Die Anmeldung erfolgt hierbei über den Windows Benutzer, wobei dieser identisch mit dem Benutzer im d+ OM sein muss. Diese Funktion dient also der Zuweisung des Telefons bzw. der Nebenstelle an den aktuell angemeldeten Benutzer.

Haben *Sie Automatisch anmelden beim Programm-Start* angewählt, erfolgt die Anmeldung ohne Eingabe des Benutzers und des Passworts beim Start des Programmes. Ist die Funktion jedoch nicht angewählt, werden Sie beim Programmstart nach Benutzer und Passwort gefragt.

#### Tastatur Kürzel zum Anrufen verwenden

Benutzerhandbuch CPA TAPI

Mit der Funktion *Hotkey (STRG+ALT+T) verwenden* können Sie aus einer beliebigen Anwendung (z.B. Browser, Word, Excel etc.) eine Nummer wählen. Markieren Sie dazu die gewünschte Nummer und drücken Sie dann die Tasten STRG+ALT+T auf ihrer Tastatur.

Weiters können Sie festlegen, ob nach Betätigung des Hotkeys der Tapi Client geöffnet und in den Vordergrund gebracht werden sollte oder nicht.

#### Anbindung d+ OM

Wenn die d+ OM Anbindung aktiviert ist, erscheint in der Karteikarte *Telefon* das Symbol *Kontakt im d+ OM öffnen* und in der Karteikarte Anrufliste ist es ebenfalls möglich, mittels rechten Mausklick auf einen Kontakt diesen im d+ OM zu öffnen.

| COSCI IN                                                                                                    | n Anbin                                                                                        | dung (2.0.74                                                                                                    | 4.0) RELE                                                                               | ASE BUIL                                                                                                  | LD                                                                                                    |                                                                                                    |                                                                                       |                          | > |
|----------------------------------------------------------------------------------------------------|------------------------------------------------------------------------------------------------|----------------------------------------------------------------------------------------------------|-----------------------------------------------------------------------------------------|----------------------------------------------------------------------------------------------------|----------------------------------------------------------------------------------------------------|----------------------------------------------------------------------------------------------------|---------------------------------------------------------------------------------------|--------------------------|---|
| Felefon Log                                                                                                    | **                                                                                             | 22                                                                                                    | Ø                                                                                       | -53                                                                                                    |                                                                                                    |                                                                                                    |                                                                                       |                          |   |
| Nummer                                                                                                    |                                                                                                |                                                                                                    |                                                                                         |                                                                                                    | L 🗋 L 🖡                                                                                                    |                                                                                                    |                                                                                       |                          |   |
|                                                                                                    |                                                                                                |                                                                                                    |                                                                                         |                                                                                                    |                                                                                                    |                                                                                                    |                                                                                       |                          |   |
| Anrutiiste Suc                                                                                                    | he Per                                                                                         | sönliches Adı                                                                                                    | ressbuch<br>he seit:                                                                    | Benutz<br>01.02.20                                                                                        | er / Mitarbeiter                                                                                                    | Sucher                                                                                                    | n                                                                                     |                          |   |
| Anrufliste Suc<br>Alle Anrufe<br>Datum                                                                                                    | zhe Per                                                                                        | sönliches Ad<br>Gespräc<br>Numme                                                                                                    | ressbuch<br>he seit:<br>er Nam                                                          | Benutzi<br>01.02.20                                                                                       | 19 V Suche: Dauer/min Adresse                                                                                                    | Sucher<br>Medium                                                                                                    | n<br>Typ                                                                              | Quelle                   | ^ |
| Anruffiste Suc<br>Alle Anrufe<br>Datum<br>GESTERN                                                                                                    | Zeit<br>13:34                                                                                  | sönliches Ad<br>Gespräc<br>Numme                                                                                                    | ressbuch<br>he seit:<br>er Nam<br>S                                                     | Benutzi<br>01.02.20<br>ie<br>J                                                                            | 19 V Suche:<br>Dauer/min Adresse                                                                                                    | Medium<br>Durchwahl                                                                                                    | n<br>Typ<br>Benutzer                                                                  | Quelle                   | ^ |
| Anrufiiste Suc<br>Alle Anrufe<br>Datum<br>GESTERN<br>DI 05.03.2019                                                                                                    | Zeit<br>13:34<br>13:00                                                                         | Sönliches Ad<br>Gespräc<br>Numme<br>2<br>4                                                                                                    | ressbuch<br>he seit:<br>er Nam<br>S<br>M                                                | Benutz<br>01.02.20<br>Ie<br>J<br>B                                                                        | 19 V Suche:<br>Dauer/min Adresse<br>0,31 S J<br>0,28 M B                                                                                                    | Medium<br>Durchwahl<br>Durchwahl                                                                                                    | n<br>Typ<br>Benutzer<br>Benutzer                                                      | Quelle<br>PM<br>PM       | ^ |
| Anrufiste Suc<br>Alle Anrufe<br>Datum<br>GESTERN<br>DI 05.03.2019<br>DI 05.03.2019                                                                                                    | Zeit<br>13:34<br>13:00<br>12:46                                                                | sönliches Adi<br>Gespräc<br>Numme<br>2<br>(2<br>4<br>4<br>2                                                                                                    | ressbuch<br>he seit:<br>r<br>Nam<br>S<br>M<br>R                                         | Benutzi<br>01.02.20<br>ie<br>J<br>B<br>S                                                                  | Previous Previous Pre | Medium<br>Durchwahl<br>Durchwahl<br>Durchwahl                                                                                                    | n<br>Typ<br>Benutzer<br>Benutzer<br>Benutzer                                          | Quelle<br>PM<br>PM<br>pM | ^ |
| Anrumiste Suc<br>Alle Anrufe<br>Datum<br>GESTERN<br>DI 05.03.2019<br>DI 05.03.2019<br>DI 05.03.2019                                                                                                    | Zeit<br>13:34<br>13:00<br>12:46<br>11:50                                                       | sönliches Adi<br>Gespräc<br>Numme<br>2<br>4<br>4<br>2<br>4<br>2<br>2<br>4<br>2                                                                                                    | ressbuch<br>he seit:<br>Pr Nam<br>S<br>M<br>R<br>M                                      | Benutzi<br>01.02.20<br>ie<br>J<br>B<br>S<br>B                                                             | Privarbeiter<br>19 V Suche:<br>Dauer/min Adresse<br>0,31 S J<br>0,28 M B<br>0.07 P S<br>Kontakt im Domizil+ OM d                                                                                                    | Sucher<br>Medium<br>Durchwahl<br>Durchwahl<br>Durchwahl                                                                                                | n<br>Typ<br>Benutzer<br>Benutzer<br>Benutzer                                          | Quelle<br>PM<br>PM<br>PM | ^ |
| Anrufiste Suc<br>Alle Anrufe<br>Datum<br>GESTERN<br>DI 05.03.2019<br>DI 05.03.2019<br>DI 05.03.2019<br>DI 05.03.2019                                                                                      | Zeit<br>13:34<br>13:00<br>12:46<br>11:50<br>10:03                                              | Sönliches Adi<br>Gespräc<br>№ 2<br>↓ 4<br>↓ 2<br>↓ 2<br>↓ 2<br>↓ 2<br>↓ 2<br>↓ 2                                                                                                    | ressbuch<br>he seit:<br>er Nam<br>S<br>M<br><b>R</b><br>M<br>M                          | Benutzi<br>01.02.20<br>ie<br>B<br>B<br>S<br>B<br>B<br>B                                                   | Privarbeiter<br>19 V Suche:<br>Dauer/min Adresse<br>0,31 S J<br>0,28 M B<br>0.07 P S<br>Kontakt im Domizil+ OM d<br>Aktuelle Nummer als perso                                                                                                    | Sucher<br>Medium<br>Durchwahl<br>Durchwahl<br>Durchwahl<br>Dirchwahl<br>öffnen                                                                         | n<br>Typ<br>Benutzer<br>Benutzer<br>Benutzer                                          | Quelle<br>PM<br>PM<br>PM | ^ |
| Ahrufiste Suc<br>Alle Anrufe<br>Datum<br>GESTERN<br>DI 05.03.2019<br>DI 05.03.2019<br>DI 05.03.2019<br>DI 05.03.2019<br>DI 05.03.2019                                                                     | Zeit<br>13:34<br>13:00<br>12:46<br>11:50<br>10:03<br>09:25                                     | Sönliches Adi<br>Gespräc<br>№ 2<br>↓ 4<br>↓ 2<br>↓ 2<br>↓ 2<br>↓ 2<br>↓ 2<br>↓ 2<br>↓ 2<br>↓ 2<br>↓ 2<br>↓ 2                                                                                                    | ressbuch<br>he seit:<br>er Nam<br>S<br>M<br><b>R</b><br>M<br>M<br>C                     | Benutzi<br>01.02.20<br>ie<br>J<br>B<br>S<br>B<br>B<br>B<br>V                                              | Pauer/min Adresse<br>0,31 S J<br>0,28 M B<br>0,07 P S<br>Kontakt im Domizil+ OM &<br>Aktuelle Nummer als perso                                                                                                    | Sucher<br>Medium<br>Durchwahl<br>Durchwahl<br>Durchwahl<br>Durchwahl<br>öffnen<br>önlichen Kontak                                                      | n<br>Typ<br>Benutzer<br>Benutzer<br>Benutzer                                          | Quelle<br>PM<br>PM<br>DM | ~ |
| Ahrufiiste Suc<br>Alle Anrufe<br>Datum<br>GESTERN<br>DI 05.03.2019<br>DI 05.03.2019<br>DI 05.03.2019<br>DI 05.03.2019<br>DI 05.03.2019<br>DI 05.03.2019                                                   | Zeit<br>13:34<br>13:00<br>12:46<br>11:50<br>10:03<br>09:25<br>09:19                            | sönliches Adi<br>Gespräc<br>Numme<br>2<br>4<br>2<br>4<br>2<br>2<br>2<br>2<br>2<br>2<br>2<br>2<br>2<br>2<br>2<br>2<br>2<br>2                                                                                                    | ressbuch<br>he seit:<br>S<br>M<br><b>R</b><br>M<br>M<br>C<br>M                          | Benutzi<br>01.02.20<br>ie<br>J<br>B<br>S<br>B<br>B<br>B<br>V<br>B                                         | Pauer/min Adresse<br>Dauer/min Adresse<br>0,31 S J<br>0,28 M B<br>0.07 P S<br>Kontakt im Domizil+ OM d<br>Aktuelle Nummer als perso<br>Eintrag aus der Anrufliste I                                                                                                    | Sucher<br>Medium<br>Durchwahl<br>Durchwahl<br>Durchwahl<br>Durchwahl<br>önlichen Kontak                                                                | n<br>Typ<br>Benutzer<br>Benutzer<br>Renutzer                                          | Quelle<br>PM<br>PM<br>PM | ^ |
| Anrufiste Suc<br>Alle Anrufe<br>Datum<br>GESTERN<br>DI 05.03.2019<br>DI 05.03.2019<br>DI 05.03.2019<br>DI 05.03.2019<br>DI 05.03.2019<br>DI 05.03.2019<br>DI 05.03.2019                                   | Zeit<br>13:34<br>13:00<br>12:46<br>11:50<br>10:03<br>09:25<br>09:19<br>09:09                   | sönliches Adi<br>Gespräc<br>Numme<br>2<br>4<br>2<br>4<br>2<br>2<br>4<br>2<br>2<br>4<br>2<br>2<br>2<br>2<br>2<br>2<br>2<br>2<br>2                                                                                                    | ressbuch<br>er Nam<br>S<br>M<br><b>R</b><br>M<br>M<br>C<br>M<br>M<br>M                  | Benutzi<br>01.02.20<br>ie<br>J<br>B<br>B<br>B<br>V<br>B<br>B<br>B<br>B                                    | er / Mitarbeiter<br>19 V Suche:<br>Dauer/min Adresse<br>0,31 S J<br>0,28 M B<br>0.07 P S<br>Kontakt im Domizil+ OM d<br>Aktuelle Nummer als perso<br>Eintrag aus der Anrufliste I<br>Anrufliste löschen (Einträg                                                                                                    | Sucher<br>Medium<br>Durchwahl<br>Durchwahl<br>Durchwahl<br>Durchwahl<br>öffnen<br>önlichen Kontak<br>löschen<br>je älter wie XX Ta                     | n<br>Typ<br>Benutzer<br>Benutzer<br>Reputzer<br>t anlegen                             | Quelle<br>PM<br>PM<br>DM | ^ |
| Anrumiste Suc<br>Alle Anrufe<br>Datum<br>GESTERN<br>DI 05.03.2019<br>DI 05.03.2019<br>DI 05.03.2019<br>DI 05.03.2019<br>DI 05.03.2019<br>DI 05.03.2019<br>DI 05.03.2019<br>MO 04.03.2019                  | Zeit<br>13:34<br>13:00<br>12:46<br>11:50<br>10:03<br>09:25<br>09:19<br>09:09<br>14:57          | Sonliches Add<br>Gespräc<br>Numme<br>2<br>4<br>2<br>4<br>2<br>2<br>4<br>2<br>2<br>4<br>2<br>2<br>4<br>2<br>2<br>4<br>2<br>2<br>4<br>2<br>2<br>4<br>2<br>2<br>4<br>2<br>2<br>4<br>2<br>2<br>4<br>2<br>2<br>4<br>2<br>2<br>4<br>2<br>2<br>4<br>2<br>2<br>4<br>2<br>2<br>2<br>2<br>4<br>2<br>2<br>2<br>2<br>2<br>2<br>2<br>2<br>2<br>2<br>2<br>2<br>2<br>2<br>2<br>2<br>2<br>2<br>2<br>2                                                                                                    | ressbuch<br>he seit:<br>er Nam<br>S<br>M<br><b>R</b><br>M<br>M<br>C<br>M<br>M<br>M<br>M | Benutzi<br>01.02.20<br>ie<br>J<br>B<br>B<br>B<br>B<br>V<br>B<br>B<br>B<br>B<br>B<br>B<br>B<br>B<br>B<br>B | er / Mitarbeiter<br>19 V Suche:<br>Dauer/min Adresse<br>0,31 S J<br>0,28 M B<br>0.07 P S<br>Kontakt im Domizil+ OM d<br>Aktuelle Nummer als perso<br>Eintrag aus der Anrufliste I<br>Anrufliste löschen (Einträg<br>Anrufliste des ausgewählte                                                                                                    | Sucher<br>Medium<br>Durchwahl<br>Durchwahl<br>Durchwahl<br>Durchwahl<br>önlichen Kontak<br>löschen<br>je älter wie XX Ta<br>en Kontaktes lös           | n<br>Typ<br>Benutzer<br>Benutzer<br>Reputzer<br>t anlegen<br>age)<br>chen             | Quelle<br>PM<br>PM<br>DM |   |
| Anrumiste Suc<br>Alle Anrufe<br>Datum<br>GESTERN<br>DI 05.03.2019<br>DI 05.03.2019<br>DI 05.03.2019<br>DI 05.03.2019<br>DI 05.03.2019<br>DI 05.03.2019<br>DI 05.03.2019<br>MO 04.03.2019<br>MO 04.03.2019 | Zeit<br>13:34<br>13:00<br>12:46<br>11:50<br>10:03<br>09:25<br>09:19<br>09:09<br>14:57<br>14:10 | Sönliches Add<br>Gespräc<br>Numme<br>2<br>4<br>2<br>4<br>2<br>2<br>4<br>2<br>2<br>4<br>2<br>2<br>4<br>2<br>2<br>4<br>2<br>2<br>4<br>2<br>2<br>4<br>2<br>2<br>4<br>2<br>2<br>4<br>2<br>2<br>4<br>2<br>2<br>4<br>2<br>2<br>2<br>2<br>2<br>2<br>2<br>2<br>2<br>2<br>2<br>2<br>2 | ressbuch<br>er Nam<br>S<br>M<br>M<br>M<br>C<br>M<br>M<br>M<br>M<br>M<br>M               | Benutzi<br>01.02.20<br>ee<br>J<br>B<br>B<br>B<br>B<br>V<br>B<br>B<br>B<br>B<br>B<br>B<br>S                | I9 V Suche:<br>Dauer/min Adresse<br>0,31 S J<br>0,28 M B<br>0,07 P S<br>Kontakt im Domizil+ OM d<br>Aktuelle Nummer als perso<br>Eintrag aus der Anrufliste I<br>Anrufliste löschen (Einträg<br>Anrufliste des ausgewählte<br>1,05 M 5                                                                                                    | Sucher<br>Medium<br>Durchwahl<br>Durchwahl<br>Durchwahl<br>öffnen<br>önlichen Kontak<br>löschen<br>ge älter wie XX Ta<br>en Kontaktes lös<br>Durchwahr | n<br>Typ<br>Benutzer<br>Benutzer<br>Reputzer<br>t anlegen<br>age)<br>chen<br>benutzer | Quelle<br>PM<br>PM<br>DM | ^ |

Abbildung 16 - Einstellungen - Kontakt im d+ OM öffnen

Um eine Aktuelle Nummer als persönlichen Kontakt anzulegen klicken Sie auf den entsprechenden Menüpunkt. Des Weiteren können Sie über Eintrag aus der Anrufliste löschen einen (oder mehrere markierte) Einträge aus der Anrufliste löschen. Um alle Einträge zu löschen, die eine gewisse Anzahl an Tagen alt sind, klicken Sie auf Anrufliste löschen (Einträge älter wie XX Tag). Dabei öffnet sich dann ein kleines Dialogfenster, in welches Sie die Tage eingeben und mit Klick auf *OK* bestätigen können.

|  |      |       |      |     |      |       |     |      | 10 | 10 | <br> | ~~ |   |  | <br> |      |  |      |       |      |      |     |      |
|--|------|-------|------|-----|------|-------|-----|------|----|----|------|----|---|--|------|------|--|------|-------|------|------|-----|------|
|  | Benu | tzerl | hand | buc | h CF | PA TA | API |      |    |    |      | 22 |   |  |      |      |  | Letz | te Äi | nder | ung: | 03/ | 2023 |
|  |      |       |      |     |      |       |     | <br> | 11 | 11 |      |    | - |  | <br> | <br> |  |      |       |      |      |     |      |

| S   🛰                                                                                                    | -                                                                                                    |                                           | g (2.0.74.0                                                     | ) RELEAS                                                             |                                                                               |                                                                              |                                  |                  |                                              |                                                                                        |                                                          |
|----------------------------------------------------------------------------------------------------|----------------------------------------------------------------------------------------------------|-------------------------------------------|-----------------------------------------------------------------|----------------------------------------------------------------------|-------------------------------------------------------------------------------|------------------------------------------------------------------------------|----------------------------------|------------------|----------------------------------------------|----------------------------------------------------------------------------------------|----------------------------------------------------------|
| elefon Log                                                                                                    | 1                                                                                                    | _                                         |                                                                 |                                                                      |                                                                               | -                                                                            |                                  | 100              |                                              | _                                                                                      |                                                          |
| Nummer                                                                                                    | 1                                                                                                    | _                                         | _                                                               | _                                                                    |                                                                               | •                                                                            | 2                                | 4                | 5                                            |                                                                                        |                                                          |
|                                                                                                    |                                                                                                    |                                           |                                                                 |                                                                      |                                                                               |                                                                              |                                  |                  |                                              |                                                                                        |                                                          |
|                                                                                                    |                                                                                                    |                                           |                                                                 |                                                                      |                                                                               |                                                                              |                                  |                  |                                              |                                                                                        |                                                          |
|                                                                                                    |                                                                                                    |                                           |                                                                 |                                                                      |                                                                               |                                                                              |                                  |                  |                                              |                                                                                        |                                                          |
|                                                                                                    |                                                                                                    |                                           |                                                                 |                                                                      |                                                                               |                                                                              |                                  |                  |                                              |                                                                                        |                                                          |
|                                                                                                    |                                                                                                    |                                           |                                                                 |                                                                      |                                                                               |                                                                              |                                  |                  |                                              |                                                                                        |                                                          |
|                                                                                                    |                                                                                                    |                                           |                                                                 |                                                                      |                                                                               |                                                                              |                                  |                  |                                              |                                                                                        |                                                          |
|                                                                                                    |                                                                                                    |                                           |                                                                 |                                                                      |                                                                               |                                                                              |                                  |                  |                                              |                                                                                        |                                                          |
| 0.03                                                                                                    |                                                                                                    |                                           |                                                                 |                                                                      |                                                                               |                                                                              |                                  |                  |                                              |                                                                                        | _                                                        |
| Anrufliste Suc                                                                                                    | che Per                                                                                                    | sönli                                     | ches Adres                                                      | sbuch E                                                              | Benutzer / Mita                                                               | rbeiter                                                                      |                                  |                  |                                              |                                                                                        |                                                          |
| Anrufliste Sud                                                                                                    | che Per                                                                                                    | sönli                                     | ches Adres<br>Gespräche                                         | sbuch E                                                              | 8enutzer / Mita<br>.02.2019 ∨                                                 | rbeiter<br>Suche:                                                            |                                  |                  |                                              | Suche                                                                                  | n                                                        |
| Anrufliste Suu<br>Alle Anrufe<br>Datum                                                                                                    | che Per<br>Zeit                                                                                                    | sönli                                     | ches Adres<br>Gespräche<br>Nummer                               | seit: 01<br>Name                                                     | 3enutzer / Mita<br>.02.2019 🗸                                                 | rbeiter<br>Suche: [<br>Dauer/min                                             | Adresse                          |                  | Mec                                          | Suche                                                                                  | n<br>1,                                                  |
| Anrufliste Sui<br>Alle Anrufe<br>Datum<br>GESTERN                                                                                                    | che Per<br>Zeit<br>13:34                                                                                                    | sönli<br>V                                | ches Adres<br>Gespräche<br>Nummer<br>2                          | sbuch f<br>seit: 01<br>Name<br>S                                     | 3enutzer / Mita<br>.02.2019 ~<br>J                                            | rbeiter<br>Suche: [<br>Dauer/min<br>0,31                                     | Adresse                          | ]                | Mec                                          | Suche<br>dium<br>chwahl                                                                | n<br>T,                                                  |
| Anrufliste Sur<br>Alle Anrufe<br>Datum<br>GESTERN<br>DI 05.03.2019                                                                                                    | che Per<br>Zeit<br>13:34<br>13:00                                                                                                    | sönli                                     | ches Adres<br>Gespräche<br>Nummer<br>2<br>Alte Fint             | sbuch f<br>seit: 01<br>Name<br>S<br>träge aut                        | Benutzer / Mita<br>.02.2019 ∨<br>J                                            | rbeiter<br>Suche: [<br>Dauer/min<br>0,31                                     | Adresse<br>S                     | J                | Mec                                          | Sucher<br>dium<br>chwahl<br>X ahl                                                      | n<br>E<br>E                                              |
| Anrufliste Sur<br>Alle Anrufe<br>Datum<br>SESTERN<br>DI 05.03.2019<br>DI 05.03.2019                                                                                                    | che Per<br>Zeit<br>13:34<br>13:00<br>12:46                                                                                                    | rsönli<br>V                               | ches Adres<br>Gespräche<br>Nummer<br>2<br>Alte Eint             | sbuch E<br>seit: 01<br>Name<br>S<br>träge aus                        | 3enutzer / Mita<br>.02.2019 ∨<br>J<br>s Anrufliste er                         | rbeiter<br>Suche: [<br>Dauer/min<br>0,31<br>ntfernen                         | Adresse<br>S                     | J                | Mec                                          | Suche<br>dium<br>chwahl<br>Xahl<br>ahl                                                 | n<br>E<br>E<br>E                                         |
| Anrufliste Sur<br>Alle Anrufe<br>Datum<br>GESTERN<br>DI 05.03.2019<br>DI 05.03.2019<br>DI 05.03.2019                                                                                                    | che Per<br>Zeit<br>13:34<br>13:00<br>12:46<br>11:50                                                                                                    | sönlir                                    | ches Adres<br>Gespräche<br>Nummer<br>2<br>Alte Eint<br>Älter wi | sbuch f<br>seit: 01<br>Name<br>S<br>träge aus                        | 3enutzer / Mita<br>.02.2019 ~<br>J<br>s Anrufliste er<br>e? 30                | rbeiter<br>Suche:<br>Dauer/min<br>0,31<br>ntfernen                           | Adresse<br>S                     | J                | Mec                                          | Suchei<br>dium<br>chwahl<br>Xahl<br>ahl<br>ahl                                         | n<br>E<br>E<br>E                                         |
| Anrufliste Sui<br>Alle Anrufe<br>Datum<br>SESTERN<br>DI 05.03.2019<br>DI 05.03.2019<br>DI 05.03.2019<br>DI 05.03.2019                                                                                      | che Per<br>Zeit<br>13:34<br>13:00<br>12:46<br>11:50<br>10:03                                                                                                    | rsönli<br>V<br>P<br>P<br>P<br>P<br>P<br>P | ches Adres<br>Gespräche<br>Nummer<br>2<br>Alte Eint<br>Älter wi | sbuch I<br>seit: 01<br>Name<br>S<br>träge au:<br>e XX Tag            | 3enutzer / Mita<br>.02.2019 ~<br>J<br>s Anrufliste er<br>e? 30                | rbeiter<br>Suche: [<br>Dauer/min<br>0,31<br>ntfernen                         | Adresse<br>S                     | J                | Mec                                          | Sucher<br>dium<br>chwahl<br>Ahl<br>ahl<br>ahl<br>ahl                                   | n<br>E<br>E<br>E<br>E                                    |
| Anrufliste Sui<br>Alle Anrufe<br>Datum<br>EESTERN<br>DI 05.03.2019<br>DI 05.03.2019<br>DI 05.03.2019<br>DI 05.03.2019<br>DI 05.03.2019                                                                     | Che Per<br>Zeit<br>13:34<br>13:00<br>12:46<br>11:50<br>10:03<br>09:25                                                                                                  |                                           | ches Adres<br>Gespräche<br>Nummer<br>2<br>Alte Einf<br>Älter wi | sbuch [<br>seit: 01<br>Name<br>S<br>träge au:<br>e XX Tag            | 3enutzer / Mita<br>.02.2019 ~<br>J<br>5 Anrufliste er<br>e? 30                | rbeiter<br>Suche: [<br>Dauer/min<br>0,31<br>ntfernen                         | Adresse<br>S                     | 3                | Mec                                          | Sucher<br>dium<br>chwahl<br>X ahl<br>ahl<br>ahl<br>ahl<br>ahl                          | n<br>E<br>E<br>E<br>E<br>E                               |
| Anrufliste Sui<br>Alle Anrufe<br>Datum<br>GESTERN<br>DI 05.03.2019<br>DI 05.03.2019<br>DI 05.03.2019<br>DI 05.03.2019<br>DI 05.03.2019<br>DI 05.03.2019                                                    | Che Per<br>Zeit<br>13:34<br>13:00<br>12:46<br>11:50<br>10:03<br>09:25<br>09:19                                                                                         | sönlii                                    | ches Adres<br>Gespräche<br>2<br>Alte Eint<br>Älter wi           | sbuch [<br>seit: 01<br>Name<br>S<br>träge au:                        | 3enutzer / Mita<br>.02.2019 ~<br>J<br>s Anrufliste er<br>e? 30                | rbeiter<br>Suche: [<br>Dauer/min<br>0,31<br>htfernen                         | Adresse<br>S<br>OK               | J                | Mec<br>Dur                                   | Sucher<br>dium<br>chwahl<br>Ahl<br>ahl<br>ahl<br>ahl<br>ahl<br>ahl                     | n<br>E<br>E<br>E<br>E<br>E<br>E<br>E<br>E                |
| Anrufliste Sur<br>Alle Anrufe<br>Datum<br>GESTERN<br>DI 05.03.2019<br>DI 05.03.2019<br>DI 05.03.2019<br>DI 05.03.2019<br>DI 05.03.2019<br>DI 05.03.2019<br>DI 05.03.2019                                   | Che Per<br>Zeit<br>13:34<br>13:00<br>12:46<br>11:50<br>10:03<br>09:25<br>09:19<br>09:09                                                                                | sönlii                                    | ches Adres<br>Gespräche<br>2<br>Alte Eint<br>Älter wi           | sbuch [<br>seit: 01<br>Name<br>S<br>träge au:<br>ie XX Tag           | 3enutzer / Mita<br>.02.2019 ~<br>J<br>s Anrufliste er<br>e? 30                | rbeiter<br>Suche: [<br>Dauer/min<br>0,31<br>htfernen                         | Adresse<br>S<br>OK               | J<br>] [4<br>3   | Mec<br>Dur<br>Abbrecher                      | Suchei<br>dium<br>chwahl<br>ahl<br>ahl<br>ahl<br>ahl<br>ahl<br>ahl<br>ahl<br>ahl       | n<br>E<br>E<br>E<br>E<br>E<br>E<br>E<br>E<br>E           |
| Anrufliste Sur<br>Alle Anrufe<br>Datum<br>SESTERN<br>DI 05.03.2019<br>DI 05.03.2019<br>DI 05.03.2019<br>DI 05.03.2019<br>DI 05.03.2019<br>DI 05.03.2019<br>DI 05.03.2019<br>DI 05.03.2019                  | che         Per           Zeit         13:34           13:00         12:46           11:50         10:03           09:25         09:19           09:09         9 :4:57 | sönlill                                   | ches Adres<br>Gespräche<br>2<br>Alte Eint<br>Älter wi<br>2<br>2 | sbuch [<br>seit: 01<br>Name<br>S<br>träge au:<br>ie XX Tag           | 3enutzer / Mita<br>.02.2019 ~<br>J<br>S Anrufliste er<br>e? 30<br>B<br>B<br>B | rbeiter<br>Suche: [<br>Dauer/min<br>0,31<br>htfernen<br>0,13<br>0,13<br>0,22 | Adresse<br>S<br>OK<br>M I        | J<br>] [4<br>3   | Mec<br>Dur<br>Nobrecher<br>Dur<br>Dur<br>Dur | Sucher<br>dium<br>chwahl<br>ahl<br>ahl<br>ahl<br>ahl<br>ahl<br>ahl<br>chwahl<br>chwahl | n<br>E<br>E<br>E<br>E<br>E<br>E<br>E<br>E<br>E<br>E<br>E |
| Anrufliste Sui<br>Alle Anrufe<br>Datum<br>SESTERN<br>DI 05.03.2019<br>DI 05.03.2019<br>DI 05.03.2019<br>DI 05.03.2019<br>DI 05.03.2019<br>DI 05.03.2019<br>DI 05.03.2019<br>DI 05.03.2019<br>DI 05.03.2019 | che         Per           Zeit         13:34           13:00         12:46           11:50         09:25           09:19         09:09           9         14:57       | sönliv                                    | ches Adres<br>Gespräche<br>2<br>Alte Eint<br>Älter wi<br>2<br>2 | sbuch E<br>seit: 01<br>Name<br>S<br>träge au:<br>M<br>M<br>M         | 3enutzer / Mita<br>.02.2019 ~<br>5 Anrufliste er<br>e? 30<br>8<br>8<br>8      | rbeiter<br>Suche: [<br>Dauer/min<br>0,31<br>ntfernen                         | Adresse<br>S<br>OK<br>M 1<br>M 1 | J<br>A<br>3<br>3 | Mec<br>Dur<br>bbrecher<br>Dur<br>Dur         | Sucher<br>dium<br>chwahl<br>Ahl<br>ahl<br>ahl<br>ahl<br>ahl<br>ahl<br>chwahl<br>chwahl | n<br>E<br>E<br>E<br>E<br>E<br>E<br>E<br>E<br>E           |
| Anrufiste Su<br>Alle Anrufe<br>Datum<br>GESTERN<br>DI 05.03.2019<br>DI 05.03.2019<br>DI 05.03.2019<br>DI 05.03.2019<br>DI 05.03.2019<br>DI 05.03.2019<br>DI 05.03.2019<br>VIO 04.03.2019                   | Che         Per           Zeit         13:34           13:00         12:46           11:50         09:25           09:19         09:09           9         14:57       | sönli                                     | ches Adres<br>Gespräche<br>2<br>Alte Eint<br>Älter wi<br>2<br>2 | sbuch E<br>seit: 01<br>Name<br>S<br>träge au:<br>träge au:<br>M<br>M | 3enutzer / Mita<br>.02.2019 ~<br>5 Anrufliste er<br>e? 30                     | rbeiter<br>Suche: [<br>Dauer/min<br>0,31<br>ntfernen                         | Adresse<br>S<br>OK<br>M I        | J<br>A<br>B<br>3 | Mec<br>Dur<br>bbrecher<br>Dur<br>Dur         | Sucher<br>dium<br>chwahl<br>x ahl<br>ahl<br>ahl<br>ahl<br>chwahl<br>chwahl             | n<br>E<br>E<br>E<br>E<br>E<br>E<br>E<br>E                |

Abbildung 17 - Kontextmenü - Alte Einträge aus Anrufliste entfernen

Benutzerhandbuch CPA TAPI

10 A 10

Zu guter Letzt können Sie noch die *Anrufliste des gewählten Kontaktes löschen*. Dabei werden alle Einträge des entsprechenden Kontaktes in der TAPI der gesamten Firma entfernt.

ACHTUNG! Diese Funktion benötigt die Administratorenberechtigung.

Mit der Funktion *Bei erfolgreicher Verbindung, Kontakt automatisch öffnen* wird bei Annahme eines Anrufs der Detaildialog und/oder die Ticketübersicht des Kontakts geöffnet, sofern dieser im d+ OM gespeichert ist.

| 1 | Anbindung Domizil + OM                           |                                                                  |        |  |
|---|--------------------------------------------------|------------------------------------------------------------------|--------|--|
|   | Domizil+ OM Anbindung aktivieren                 |                                                                  |        |  |
|   | 🗹 Bei erfolgreicher Verbindung, Kontakt automati | sch öffnen                                                       |        |  |
|   | Reihenfolge bei mehrfacher Nummern Erkennung     | Zuerst Person dann Interessent                                   | $\sim$ |  |
|   | (Neu Anmelden erforderlich)                      | Zuerst Person dann Interessent<br>Zuerst Interessent dann Person |        |  |

Abbildung 18 - Einstellungen - Bei erfolgreicher Verbindung Kontakt automatisch öffnen

Jedoch ist vorerst die Auswahl des Dialogs, der sich bei erfolgreicher Verbindung öffnen sollte, unter der Einstellung Telefonie Anbindung im d+ OM erforderlich.

Wenn nun ein Anruf eingeht und Sie abheben, wird der Kontakt im OM geöffnet, oder die Ticketliste des Anrufers, oder beides.

Wenn eine Nummer mehrfach erkannt wird, sie also bei einer Person und bei einem Interessenten im d+ OM hinterlegt ist, haben Sie die Möglichkeit, den Dialog zu wählen, der sich bevorzugt öffnen sollte (Zuerst Interessent dann Person/Zuerst Person dann Interessent).

Abschließend verwerfen oder speichern Sie Ihre Änderungen und schließen den Dialog.

Letzte Änderung: 03/2023

Benutzerhandbuch CPA TAPI

# Abbildungsverzeichnis

| Abbildung 1 - Arbeitsprinzip des CPA.TAPI-Systems                                        |
|------------------------------------------------------------------------------------------|
| Abbildung 2 - CPA.TAPI.Client Popup Fenster Anruf5                                       |
| Abbildung 3 - CPA.TAPI.Client                                                            |
| Abbildung 4 - Kontextmenü - Alte Einträge aus Anrufliste entfernen9                      |
| Abbildung 5 - Administration - Register Leitungen12                                      |
| Abbildung 6 - Administration - Register Server13                                         |
| Abbildung 7 - Schaltfläche Ausgeblendete Symbole einblenden13                            |
| Abbildung 8 - CPA.TAPI.Client - Register Telefon14                                       |
| Abbildung 9 - CPA.TAPI.Client - Register Log15                                           |
| Abbildung 10 - CPA.TAPI.Client - Register Anrufliste16                                   |
| Abbildung 11 - CPA.TAPI.Client - Register Suche17                                        |
| Abbildung 12 - CPA.TAPI.Client - Register Persönliches Adressbuch17                      |
| Abbildung 13 - Register Persönliches Adressbuch - Neuen Kontakt erstellen                |
| Abbildung 14 - Register Persönliches Adressbuch - Kontakte von Outlook importieren19     |
| Abbildung 15 - Einstellungen20                                                           |
| Abbildung 16 - Einstellungen - Kontakt im d+ OM öffnen22                                 |
| Abbildung 17 - Kontextmenü - Alte Einträge aus Anrufliste entfernen                      |
| Abbildung 18 - Einstellungen - Bei erfolgreicher Verbindung Kontakt automatisch öffnen24 |

. . . .

Benutzerhandbuch CPA TAPI